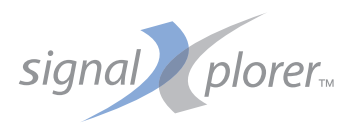

# SB5000 Series Vehicle Serial Bus Analyzer OPERATION GUIDE

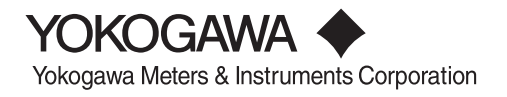

IM 701361-02E 2nd Edition Thank you for purchasing the SB5000 Series Vehicle Serial Bus Analyzer (SB5310/SB5710, hereafter referred to as the SB5000).

The purpose of this operation guide is to familiarize the first-time user with the basic operations of the SB5000. There are two additional user's manuals for the SB5000. One is the SB5000 User's Manual (IM701361-01E) which explains all the features of the SB5000. The other is the SB5000 Communication Interface User's Manual (IM701361-17E, CD-ROM) which details only the communication features. Read these manuals along with this operation guide.

## Notes —

- The contents of this manual are subject to change without prior notice as a result of continuing improvements to the instrument's performance and functionality. The figures given in this manual may differ from those that actually appear on your screen.
- Every effort has been made in the preparation of this manual to ensure the accuracy of its contents. However, should you have any questions or find any errors, please contact your nearest YOKOGAWA dealer.
- Copying or reproducing all or any part of the contents of this manual without YOKOGAWA's permission is strictly prohibited.

## Trademarks \_\_\_\_\_

- Adobe, Acrobat, and PostScript are trademarks of Adobe Systems Incorporated.
- · Other company and product names are trademarks or registered trademarks of their respective holders.

## Revisions ——

- 1st Edition: April 2008
- 2nd Edition: April 2009

| Front Panel Parts and Functions                   |  |
|---------------------------------------------------|--|
| Parts of the Screen                               |  |
| Basic Key and Rotary Knob Operations              |  |
| Introduction of the Main Features                 |  |
| Preparation                                       |  |
| Connecting the Power Supply                       |  |
| Turning ON/OFF the Power Switch                   |  |
| Connecting the Probes                             |  |
| Connecting the Logic Probes                       |  |
| Observing the Analog Signal Waveforms             |  |
| Displaying Waveforms on the Screen                |  |
| Changing the Waveform Display Conditions          |  |
| Changing the Trigger Settings                     |  |
| Measuring Waveforms                               |  |
| Zooming the Waveforms                             |  |
| Observing Logic Signals                           |  |
| Displaying Logic Waveforms on the Screen          |  |
| Changing the Display Conditions for Logic Signals |  |
| Changing the Trigger Settings                     |  |
| Measuring Logic Signals                           |  |
| Observing Serial Bus Signals                      |  |
| Displaying Serial Bus Signals on the Screen       |  |
| Performing Analysis                               |  |

# **Front Panel Parts and Functions**

This section describes the names and functions of the keys and knobs on the SB5000 front panel. For details on each item, see the respective chapter or section in the user's manual indicated by the  $\blacktriangleright$  mark.

## Vertical Axis

PUSH

M 1

M 2

M 3

M 4

POSITION &

SCALE

VERTICAL

CH 1

CH 2

CH 3

CH 4

LOGIC

### CH1 to CH4 keys > Sections 6.1 to 6.13 and 9.6

Displays a menu used to turn ON/OFF the display of analog signal input channels and set the vertical position, coupling, probe type, offset voltage, bandwidth limit, expansion or reduction of the vertical axis, linear scaling, and signal labels. Press any of these keys before operating the SCALE knob to select the channel that is controlled using the SCALE knob. Each CH key illuminates when the corresponding channel display is ON.

### M1 to M4 Keys ▶ Chapters 10 and 15-

Sets waveform computation or sets items related to the reference waveform. Each M key illuminates when the corresponding channel display is ON.

### LOGIC Key Sections 6.15 to 6.19 and 9.6 -

Displays a menu used to set the logic signal display (grouping, displayed order, bus display, and state display), skew adjustment, threshold level, label, etc. Pressing this key and then operating the POSITION knob sets the vertical display position of the logic signal. Pressing this key and then operating the SCALE knob sets the vertical display size of the logic signal.

### POSITION Knob Section 6.3

Changes the center position when you change the voltage range. This knob has a push switch feature. You can press the knob to switch the setting resolution. If you press the knob and Fine illuminates, the setting resolution is set to fine.

### SCALE Knob Section 6.7

Sets the vertical scale. Press any of the CH1 to CH4 and M1 to M4 keys before turning this knob to select the source waveform. If you change the setting when signal acquisition is stopped, the new setting takes effect when you restart signal acquisition.

This knob has a push switch feature. You can press the knob to switch the setting resolution. If you press the knob and Fine illuminates, the setting resolution is set to fine.

## Horizontal Axis (Time Axis)

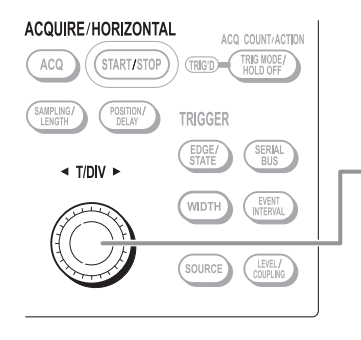

Trigger

ACQ COUNT/ACTION

ACQUIRE/HORIZONTAL

### T/DIV knob Section 6.8

Sets the time axis scale. If you change the setting while signal acquisition is stopped, the setting takes effect when you restart signal acquisition.

## **POSITION/DELAY Key** ► Sections 7.2 and 7.3 – Displays a menu used to set the trigger delay and trigger position.

EDGE/STATE Key ► Sections 7.13 to 7.16 Displays a menu used to set the edge/state trigger. Press any of the EDGE/STATE, SERIAL BUS, WIDTH, and EVENT INTERVAL keys to select the trigger type. The key that you press illuminates to indicate that it is selected.

### WIDTH Key Sections 7.17 to 7.19 Displays a menu used to set the width trigger.

### SOURCE Key > Chapter 7 -

Displays a menu used to set the trigger source.

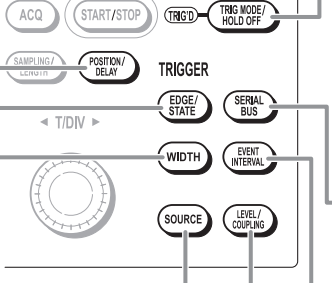

### TRIG MODE/HOLD OFF Key

Sections 7.1 and 7.4 Displays a menu used to set the trigger mode

and hold off time.

SHIFT+TRIG MODE/HOLD OFF Key (ACQ COUNT/ACTION) ▶ Sections 8.8 to 8.16 Displays a menu related to the action-on-trigger and GO/NO-GO features.

-SERIAL BUS Key ▶ Sections 7.6 to 7.12 Displays a menu used to set the serial bus trigger.

■ EVENT INTERVAL Key Section 7.20 Displays a menu used to set the event trigger.

- LEVEL/COUPLING Key ► Section 7.5 Displays a menu used to set the trigger coupling, HF rejection, window comparator, etc.

#### Signal Acquisition ACQUIRE/HORIZONTAL ACO COUNT/ACTION ACQ Key Sections 8.1 and 8.2 ACQ (START/STOP) TRIG'D TRIG MODE/ Displays a menu used to set the signal acquisi-START/STOP Key Section 4.7 tion mode (acquisition mode and high resolution AMPLING TRIGGER Starts/Stops signal acquisition according to the mode). trigger mode. The key illuminates while signal SERIAL BUS acquisition is in progress. SAMPLING/LENGTH Key Sections 8.3 to 8.6 Displays a menu used to set the record length, repetitive sampling, interleave, and interpolation. Common Operations, Display, Computation, Analysis, and Search Arrow Keys ( ◀, ► , ▲ , and ▼ Keys) Numeric Keys SHIFT Key Use the left and right arrow keys to select the item to the Used to enter values, file Press the key once to illuminate the left or right or to move the cursor between digits. Use the names, etc. key. The feature marked in purple up and down arrow keys to select the item above or below characters above each key is and to change a value. activated. Pressing the key again SET Kev clears the shifted condition. Opens the menu of the item selected with the rotary knob or confirms the RESET (SET) SETUP Key Sections 4.4 and 4.5 MENU Displays a menu used to initialize value or selected item. BS PRINT the settings to factory defaults; **RESET Key** CLEAR FILE perform auto setup, which Resets a setting to the default value. automatically sets the SB5000 • (► (EXP) SYSTEM according to the input signal; Rotary Knob ▼ store or recall setting parameters; SHIFT -∉ Used to change the settings and and so on move the cursors. DECODE/ ANALYSIS SERIAL BUS MEASURE DISPLAY ZOOM/SEARCH SETUP **HELP Key** INTENSITY CURSOR Key > Section 11.6 DISP Turns ON/OFF the help window HELP CURSOR WINDOW 1 SETUP Z00M 1 Displays a menu used to perform that provides description about EYE DIAGRAM ACCUN DISP 2 HISTORY CLEAR cursor measurements. ▼ the procedure. WINDOW 2 PARAM FORM ZOOM 2 HISTORY HISTORY Key > Chapter 12 PARAM Key Sections 11.1 to 11.3 Displays a menu used to display MAG knob Section 9.1 Displays a menu used to perform automated and search waveforms using the Turn this knob during zoom measurement of waveform parameters and history memory feature. display to specify the statistical processing. SHIFT+HISTORY Key (HISTORY magnification of the target SHIFT+PARAM Key (EYE DIAGRAM) CLEAR) Section 12.1 vertical or horizontal axis. ▶ Sections 11.4 and 11.5 Clears the displayed history Displays a menu for eye diagrams and telecom waveform. tests. ZOOM 1 Key and ZOOM 2 Key > Sections 9.1 and 11.18 to 11.27 WINDOW 1 Key and WINDOW 2 Key-Displays a menu related to the waveform zoom display and data Sections 11.7 to 11.17 search. Displays a setup menu for serial bus signal analysis, SHIFT+ZOOM 1 Key (DISP 1) and SHIFT+ZOOM 2 Key (DISP 2) XY display. FFT analysis as well as waveform Section 9.1 parameter's histogram, trend, list, etc. The key Displays a menu related to the zoom waveform arrangement. illuminates when the display is ON. INTENSITY Key > Section 8.7 SETUP key under SERIAL BUS Chapter 5 Changes the intensity of the accumulated waveforms. Displays the menu used to execute serial bus signal auto setup or the shortcut menu for trigger, analysis, and search menus. FORM Key Sections 9.2 to 9.5 and 9.8-Displays a menu related to the screen display. SHIFT+FORM Key (ACCUM) ▶ Section 8.7 Displays a menu related to the accumulated waveform display.

## Printing Screen Image and Saving/Loading Data

### FILE key -

Sections 14.4 to 14.8 and 14.10 to 14.13 Displays a menu used to save or load various data from an external storage media such as a PC card or USB memory and operate files.

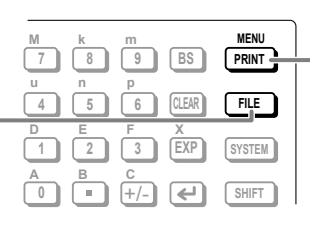

PRINT Key ▶ Sections 13.2 to 13.4 and 14.9
 Prints screen images and saves screen image data.
 SHIFT+PRINT Key (MENU)
 ▶ Sections 13.2 to 13.4, and 14.9
 Displays a setup menu used to print screen images

to the built-in printer, USB printer, or network printer as well as a setup menu used to save screen image data to an external storage media such as a PC card or USB memory.

## Calibration, Ethernet Communications, and Other Operations

### SYSTEM Key > Sections 3.7, 4.8, 14.14, chapters 16, 18, and 19

Displays a menu related to the date/time, calibration, PC connection method, network, message language, click sound, self-test, formatting of the internal memory or internal hard disk, USB communication features, and list display of settings. Displays also the system information (available options and firmware version).

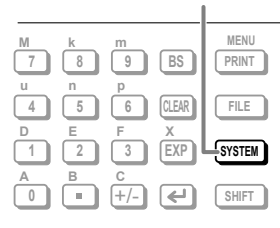

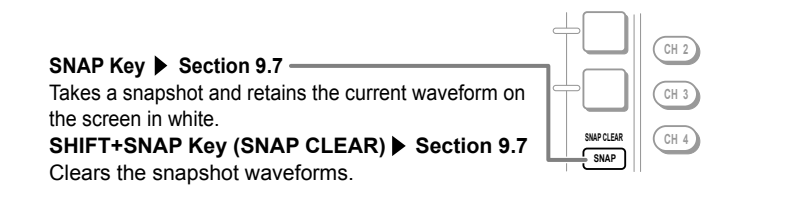

# Parts of the Screen

This section describes the menus and symbols that appear on the SB5000 screen. For details on each item, see the respective chapter or section in the user's manual indicated by the  $\triangleright$  or  $\bullet \bullet \bullet \models \square$  mark.

| Scre                                                                                                    | en Showing the                                                                                                    | Waveforms o                                                                                | of Normal Ana                                                                    | alog S                                                                                                    | ignals                                                                                                    |
|----------------------------------------------------------------------------------------------------|----------------------------------------------------------------------------------------------------|--------------------------------------------------------------------------------------------|----------------------------------------------------------------------------------|----------------------------------------------------------------------------------------------------|----------------------------------------------------------------------------------------------------|
| 5<br>                                                                                                    | Signal acquisition status<br>Stopped<br>Running<br>Pre Acquiring<br>Post Acquiring<br>Waiting for trigger                                                                                                    | T/DIV : 50<br>: : Ma<br>pre data<br>post data                                              | Dous/div Horizor<br>R<br>an : 125 k<br>horizor<br>acquis<br>The se<br>acquis     | ontal axis so<br>tion 6.8<br>yed when yo<br>ntal axis sca<br>ition is stopp<br>tting is appl<br>ition is resu                                              | cale (time axis T/div)<br>ou change the<br>le (T/div) while data<br>bed.<br>ied when data<br>med.                                                                                                    |
|                                                                                                    | Number<br>Date/time<br>▶ Section 3.7                                                                                                    | r of Signal acquisitions<br>Trigger position mark<br>▶ Section 7.2                         | Display record A<br>length<br>▶ Appendix 1                                       | Acquisition<br>lormal<br>Envelope<br>werage<br>Sample I                                                                                                    | mode ▶ Section 8.1<br>rate ▶ Appendix 1                                                                                                    |
| Scale value<br>► Section 6.12<br>Label of the<br>displayed waveform -<br>► Section 9.6<br>Vertical position mark<br>() ► Section 6.3<br>Ground level mark -<br>(=) ► Section 2.3<br>Trigger level mark<br>► Section 2.4<br>Time from the trigger                                                                                                    | VCKCGAWA ◆ 2008/02/12 08:52:06           Stopped           2000m//           2000m//           2000m//           2000m//                                                                                                    |                                                                                            | Normal<br>62.5%/s<br>200us/dw                                                    | Offset<br>OmV<br>INPUT 1<br>Display<br>OFF ON<br>Select<br>NPUT MATH<br>Coupling<br>DC<br>Bandwidth<br>FULL<br>Probe<br>Auto<br>Cate<br>Auto Scale<br>Exec | <ul> <li>Horizontal axis scale<br/>(time axis T/div)</li> <li>▶ Section 6.8</li> <li>■ Setup menu</li> </ul>                                                                                                    |
| position to the left<br>and right ends of the<br>waveform area<br>Rectangular frame<br>Enclosed in a rectangular fr<br>when the vertical axis of the<br>corresponding channel is to<br>configured.<br>Vertical axis settings<br>each channel<br>• Coupling ▶ Section 6<br>• Bandwidth ▶ Section<br>• Vertical axis scale<br>(voltage sensitivity V<br>▶ Section 6.7<br>• Probe attenuation<br>▶ Section 6.6 | H.000ms         H.1000ms           CHI INPUT         CF-uil           S00mV/div         200mV/div           200mV/div         1:1           200mV/div         1:1           Definition         CF-uil           200mV/div         1:1           Doc Full         Doc Full           200mV/div         1:1           Doc Full         Doc Full           200mV/div         1:1           Doc Full         Doc Full           200mV/div         1:1           Doc Full         Doc Full           Doc Full         Doc Full           3:00 V/div         1:1           1:1         1:1           6:4         Input chait           n 6:5         //div) | INPUT CHS INPUT MI MATEI M2 R<br>all DC Full<br>V/div 1:1<br>DC Full<br>S00 m<br>Computati | Kee M3 MATH M4 MATH<br>Re M3 MATH M4 MATH<br>Through Moving Avg<br>5.00 V 5.00 V | Next<br>1/2<br>a J<br>mV / choose                                                                                                    | Trigger type<br>Section 2.4 and<br>chapter 7<br>Trigger source,<br>Trigger slope (polarity)<br>Section 2.4 and<br>chapter 7<br>Trigger level<br>Section 2.4 and<br>chapter 7<br>oupling, HF rejection,<br>s, and trigger delay<br>ns 2.4, 7.3, and 7.5 |

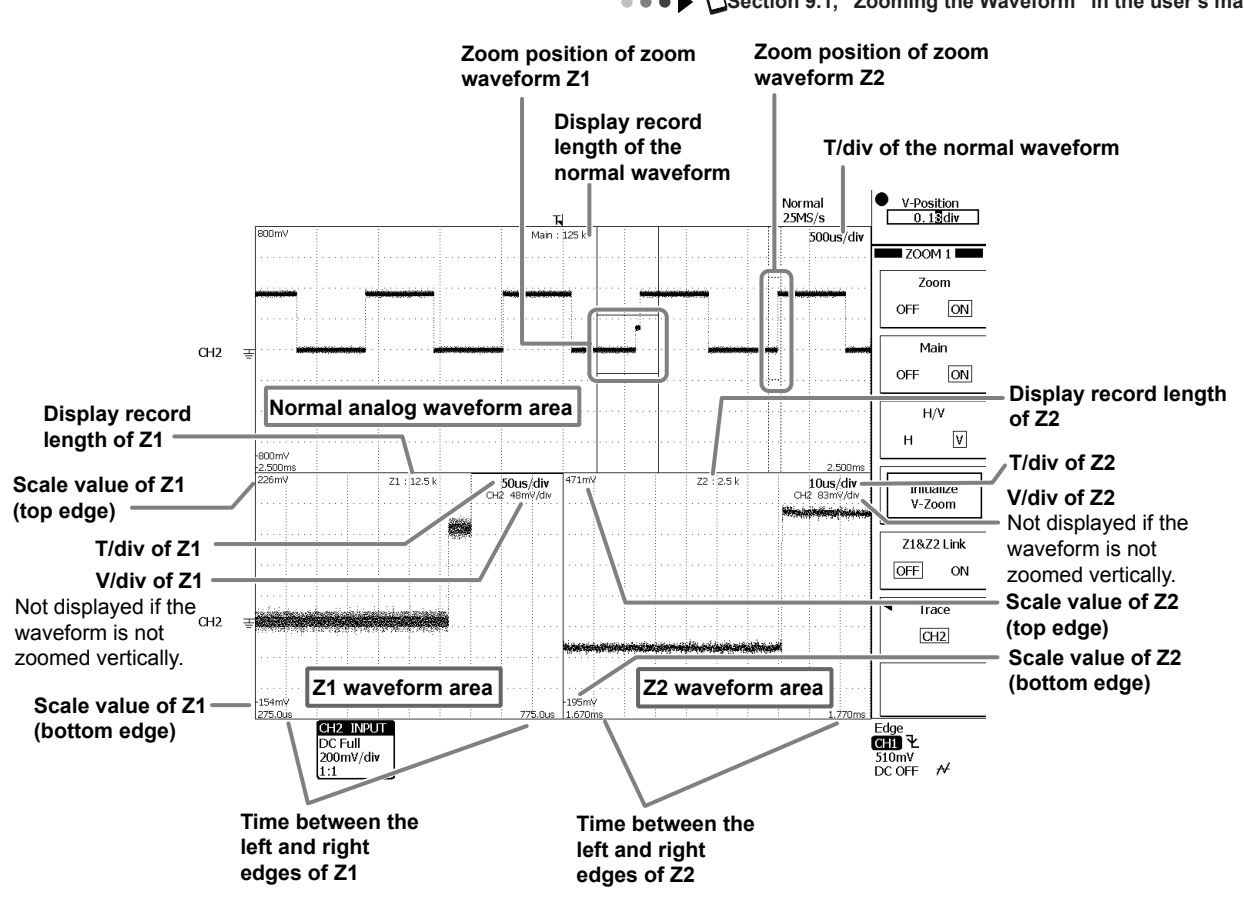

## Screen Showing the Zoom Waveforms

••• ESection 9.1, "Zooming the Waveform" in the user's manual

## Screen Showing the Analysis Results

Section 11.14, "Viewing the Phase Between Measured Waveforms on the XY display" in the user's manual
 Section 11.15, "Performing FFT Analysis" in the user's manual
 Section 11.16, "Displaying a Histogram, Trend, or List of the Automatically Measured Waveform Parameters" in the user's manual

••• Control of the section of a Specified Area (Accum Histogram)" in the user's manual

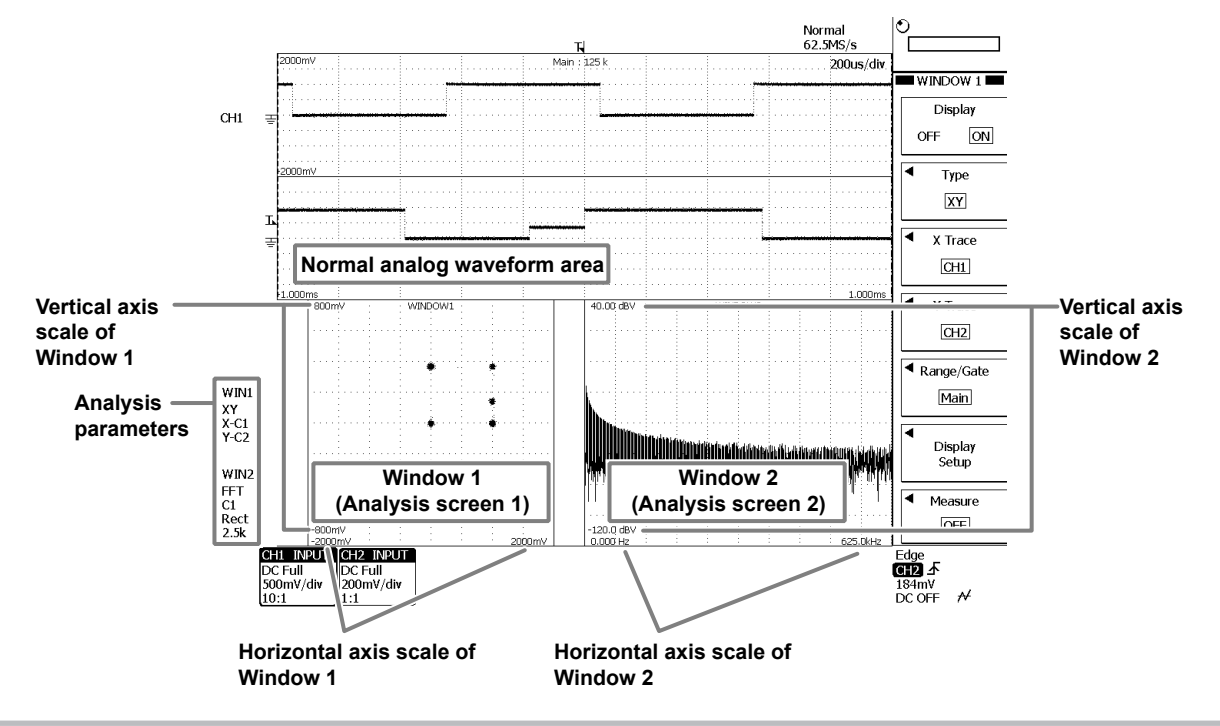

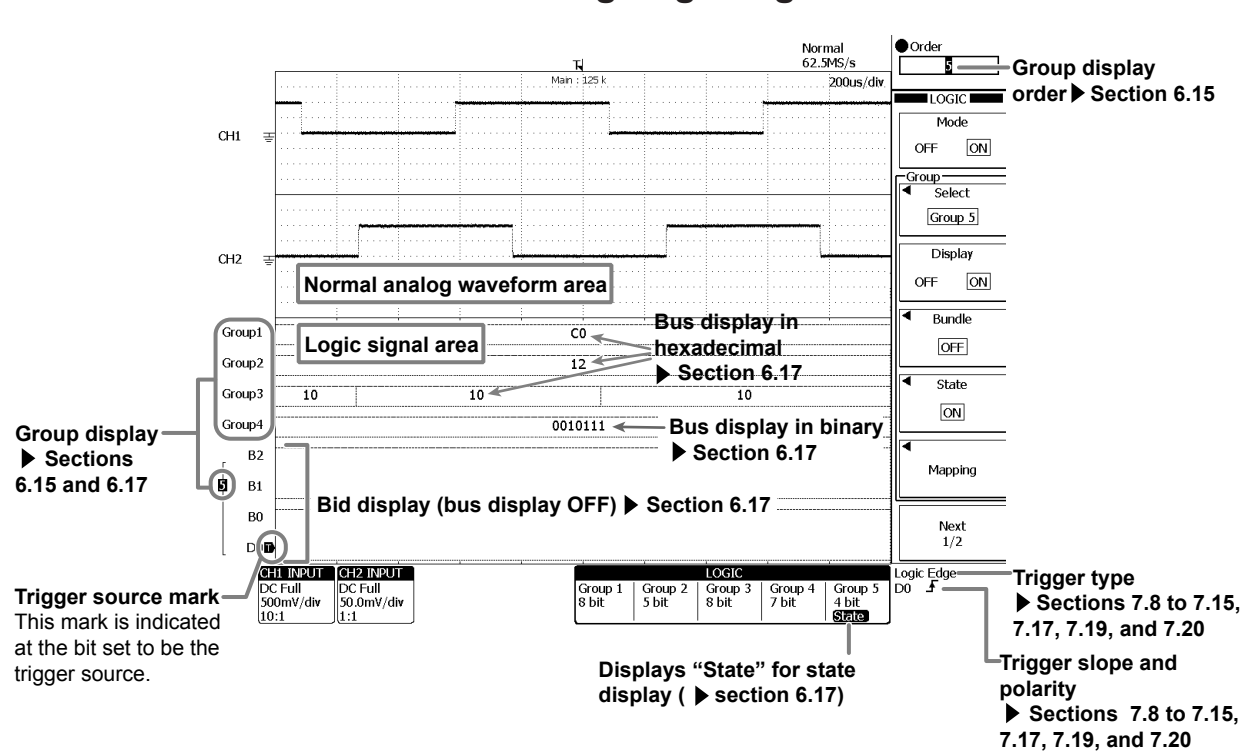

## Screen Showing Logic Signals

# **Basic Key and Rotary Knob Operation**

This section describes key and rotary knob operations which are basic operations for setting the SB5000.

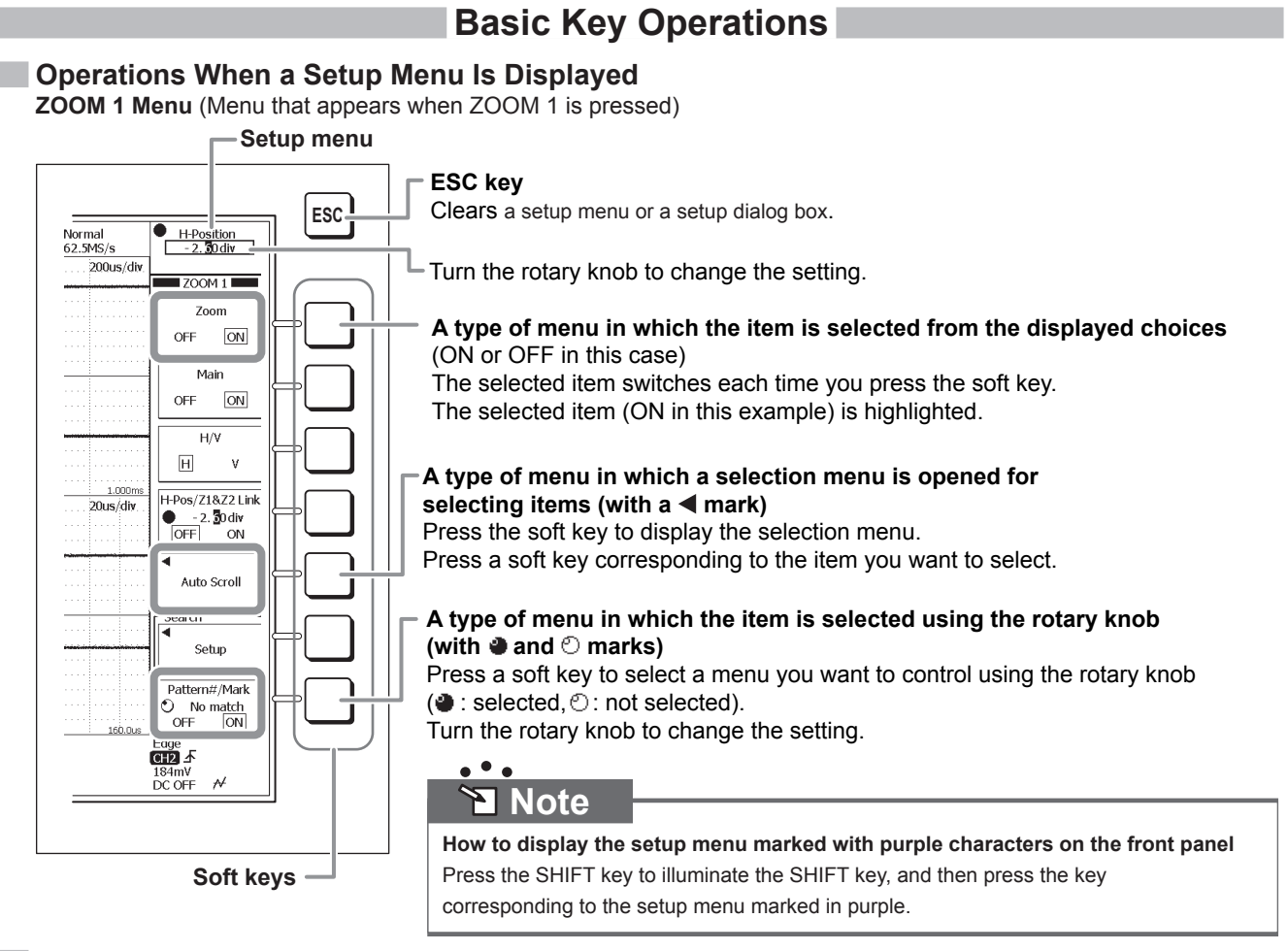

### Operations When a Setup Dialog Box Is Displayed Waveform Parameter Setup Dialog Box

(When the Item soft key is pressed on the setup menu that appears when PARAM is pressed)

| Setup dialog box | Use the rotary knob or arrow keys to select the item you want to set |
|------------------|----------------------------------------------------------------------|
| ootup alalog box | Use the rotary know of anow keys to select the item you want to set  |

| ALL OFF    | Copy to All Trace | High/Low I       | 4ode        |                                                              |
|------------|-------------------|------------------|-------------|--------------------------------------------------------------|
| П ЛТ мах   |                   | 口                |             | $\frac{1}{1}$ Press the SET key to select or deselect items. |
| □∭Р-Р      | Hi-Low            | +Over            | Over        | A $\checkmark$ mark is displayed for the selected items.     |
| Rms        | □                 | □ \^ \\ Sdev     | 🗆 😽 IntegTY |                                                              |
| C.Rms      | C.Mean            | □\\\\\\\\\C.Sdev | C.IntegTY   |                                                              |
| □ /\ /` v1 | □ \\\ v2          |                  |             |                                                              |
| Freq       | 1/Freq            |                  | Burst       |                                                              |
| +Width     | ⊡ ₩∰ -Width       | Period           | Duty        |                                                              |
| Rise       | Fall              | Rise/Fall S      | etup        |                                                              |
|            |                   |                  |             |                                                              |
| □∦⊿т       | Delay             | Delay Se         | tup         |                                                              |

(When these soft keys in the setup menu are pressed while the setup dialog box above is displayed: Area/Calc > Calc)

| ALL ON ALL OFF          |                                                                                    |
|-------------------------|------------------------------------------------------------------------------------|
| $\Box$ Calc 1 = Max(C1) | $\frac{1}{1}$ Press the SET key to open a box used to enter a value or characters. |
| Calc 2 = Min(C2)        |                                                                                    |
| Calc 3 = High(C3)       |                                                                                    |
| Calc 4 = Low(C4)        |                                                                                    |
|                         |                                                                                    |
| Note                    |                                                                                    |
| Note                    |                                                                                    |

Press the ESC key to clear a setup menu or a setup dialog box from the screen.

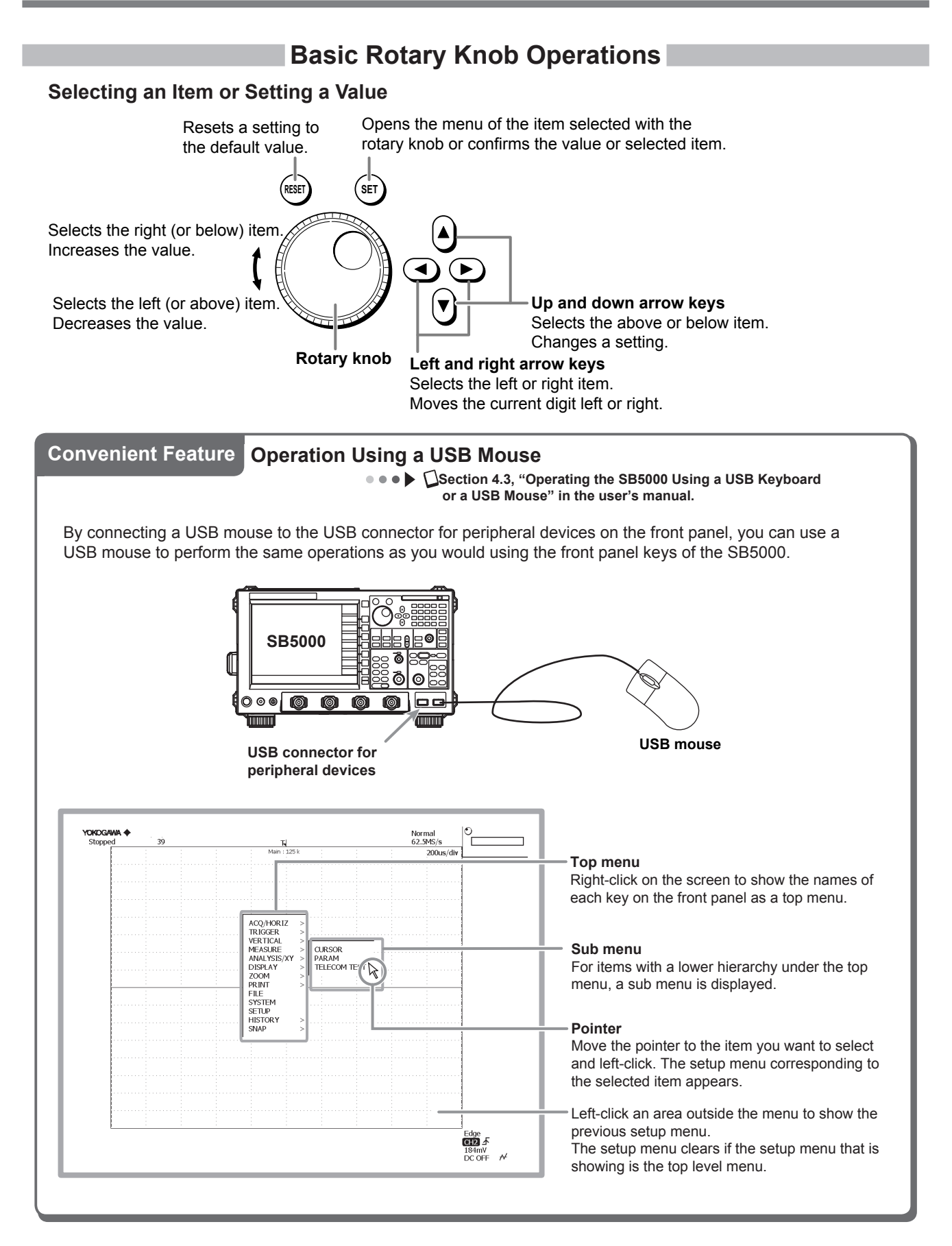

# **Introduction of the Main Features**

This section describes the main features of the SB5000. For details on each item, see the respective chapter or section in the user's manual indicated by the  $\triangleright$  or  $\bullet \bullet \bullet \triangleright \square$  mark.

## Serial Bus Auto Setup

••• Chapter 5, "Serial Bus Setup" in the user's manual

Some of the trigger, analysis, and search settings of the FlexRay, CAN, LIN, UART, I<sup>2</sup>C, and SPI serial bus signals can be automatically set up.

If you execute auto setup and the SB5000 detects a serial bus signal, the trigger, analysis, and search settings will automatically be set to values appropriate for the input signal.

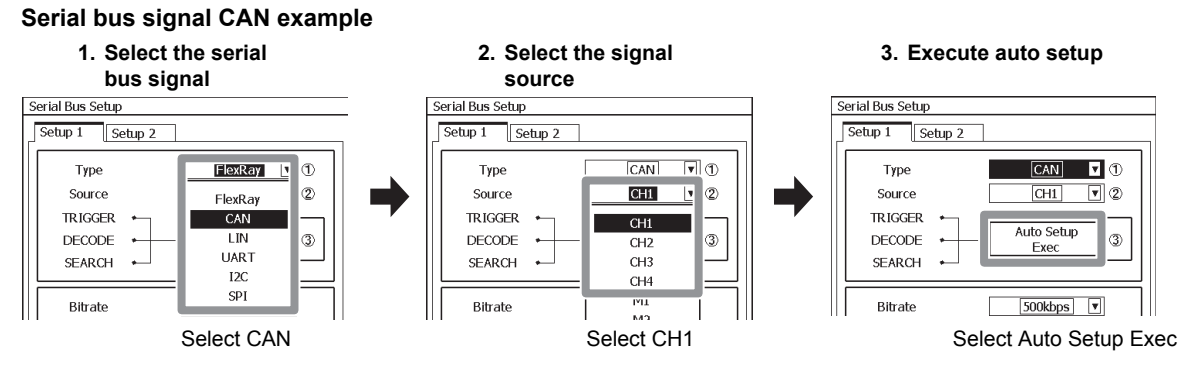

## **Triggers for Analog Signals**

••• Chapter 7, "Triggering" in the user's manual

The triggers can be classified into three main types: edge/state triggers, width triggers, and serial bus triggers.

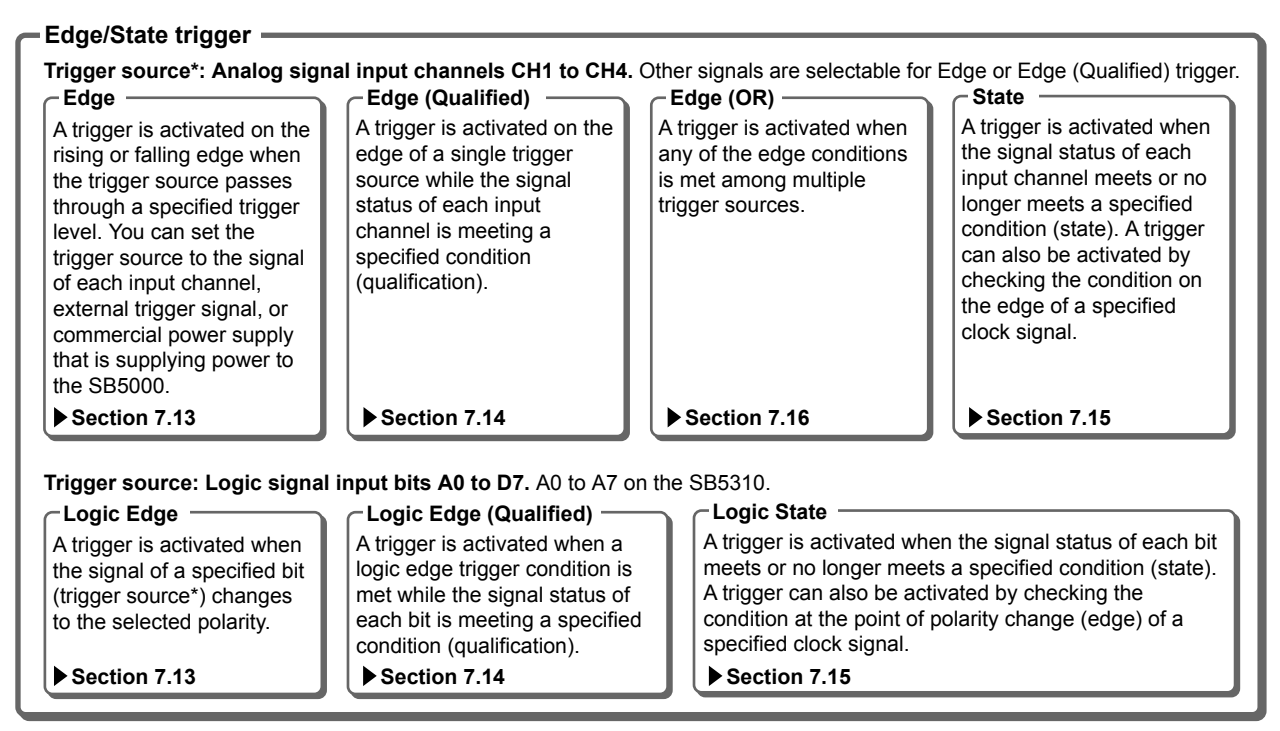

\* Trigger source refers to the signal that is used in checking the trigger condition.

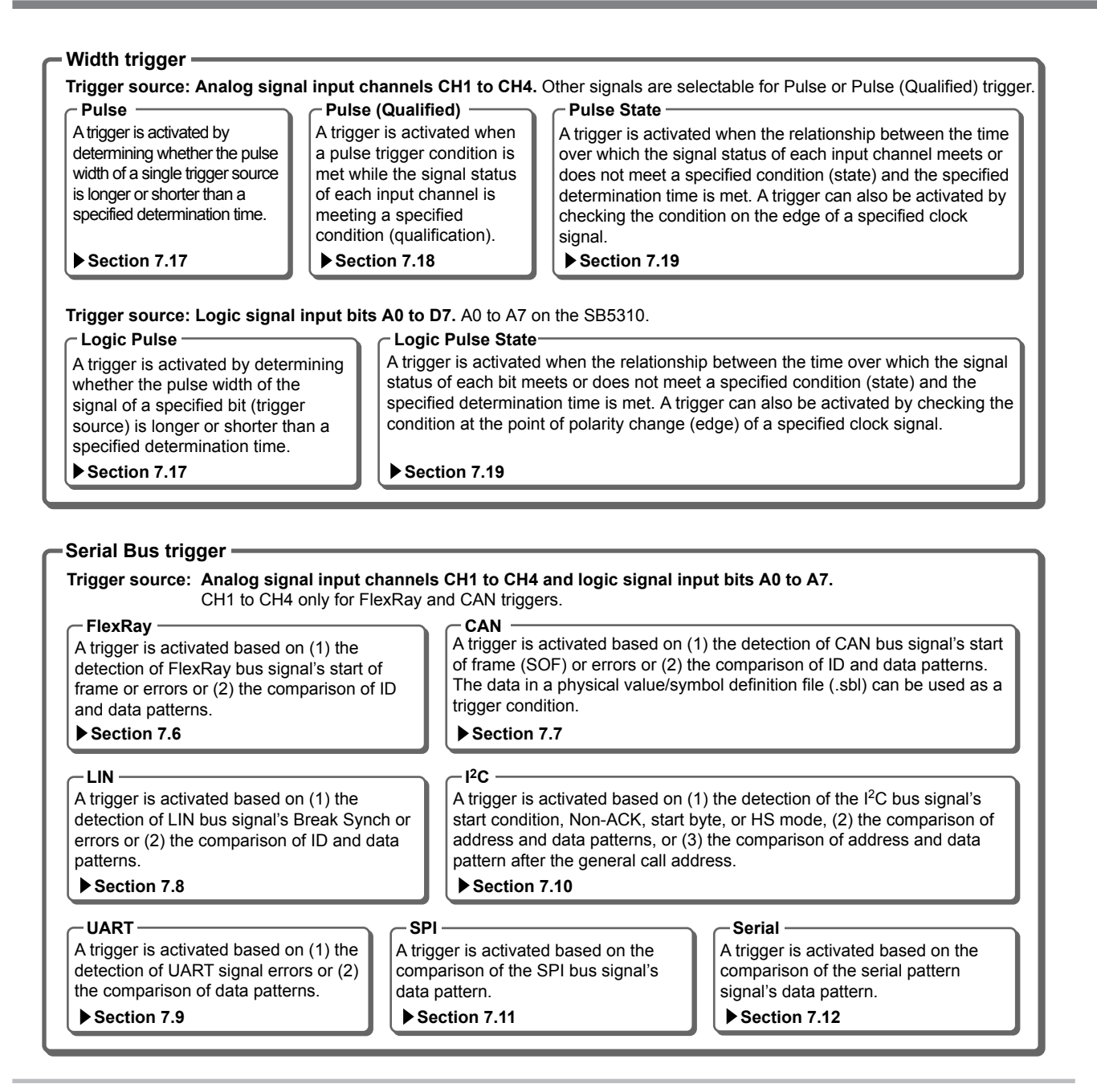

## History Memory

••• Chapter 12, "Displaying and Searching History Waveforms" in the user's manual

When waveforms are being measured, the waveform data in the acquisition memory that has been stored on trigger events is displayed as waveforms on the SB5000 screen. When waveforms are acquired on continuous trigger events, it is impossible to stop the measurement in time when you notice an abnormal waveform (by that time newer waveforms are already on the screen). Normally, abnormal waveforms in the past cannot be displayed. However, by using the history memory feature, the past waveform data (history waveforms) stored in the acquisition memory can be displayed when waveform acquisition is stopped. You can display a specific history waveform.

Additionally, you can search for a waveform that meets a specified waveform condition among the history waveforms. The following six conditions are available.

- Conditions for searching waveforms that passed (or not passed) a specified search zone Waveform zone, rectangular zone, or polygonal zone
- Conditions for searching waveforms whose measured values are within or outside a specified range. Waveform parameter values of automated measurement, FFT values, or area values of XY waveforms

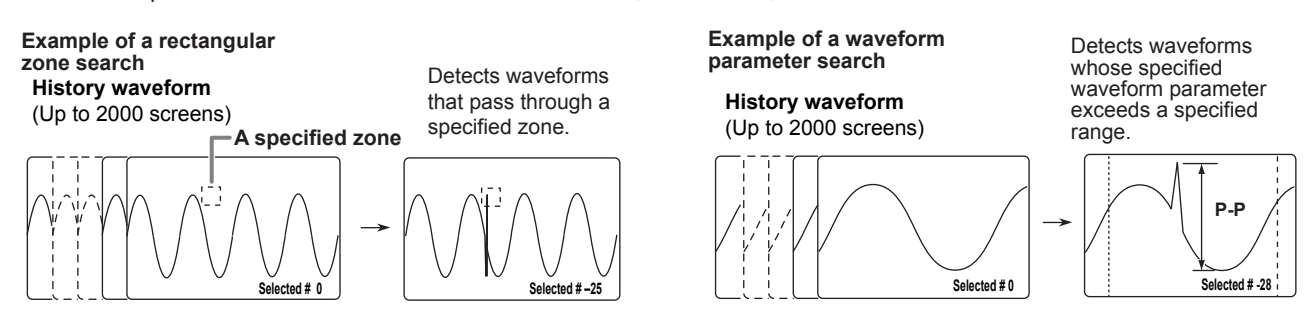

## Zooming in on Waveforms

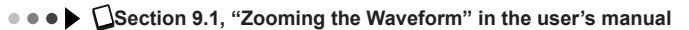

The displayed waveform can be expanded along the time or voltage axis. You can zoom in on two locations simultaneously. This feature is useful when the waveform acquisition time is set long and you want to observe a particular section of the waveform closely. You can also set the zoom position (zoom box position).

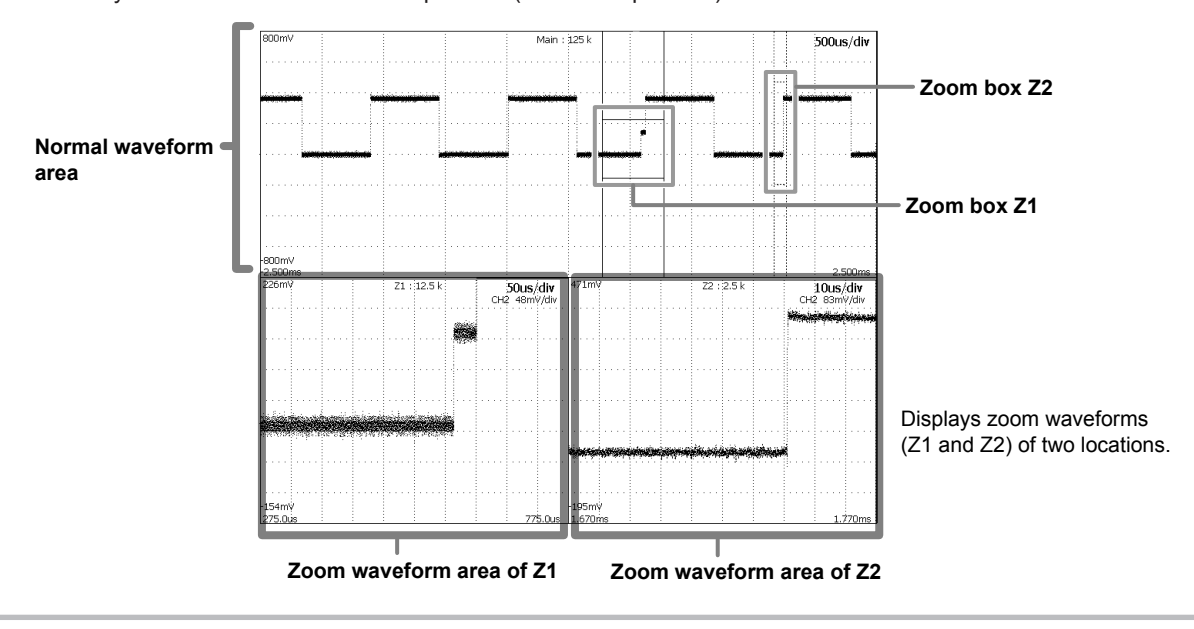

## Waveform Computation

••• Chapter 10, "Computation" in the user's manual

The following operations are available: addition, subtraction, multiplication, linear scaling, integration, phase shift (display phase-shifted waveforms), moving average (smoothing), IIR filter, edge count, and rotary count. Up to eight computations can be assigned.

## Cursor Measurement

••• Section 11.6, "Measuring Using Cursors" in the user's manual

Cursors can be placed on the displayed waveform, and various types of measured values at the intersecting point of the cursor and waveform can be displayed. There are six types of cursors: horizontal (H) cursors, vertical (V) cursors, horizontal & vertical (H&V) cursors, vertical time (VT) cursors, marker cursors, and serial cursor.

## **Automated Measurement of Waveform Parameters**

• • • • CSection 11.2, "Performing Automated Measurement of Waveform Parameters" in the user's manual

••• EDSection 11.3, "Calculating Statistics on the Measured Waveform Parameter Values" in the user's manual

••• E Section 11.16, "Displaying a Histogram, Trend, or List of the Automatically Measured Waveform Parameters" in the user's manual

This feature automatically measures parameters such as the maximum waveform level and frequency. It can measure 30 waveform parameters (including delay between channels) related to the voltage (vertical) axis, time (horizontal) axis, and waveform area.

- Up to 16 arbitrary parameters can be displayed.
- A total of up to 100000 data values can be stored for all waveforms.
- The measured values of waveform parameters can be used in computations.
- The following statistics can be displayed for the set waveform parameters.
   Maximum, minimum, mean, standard deviation (σ), and the number of measured values used in statistical processing (Cnt)
- Measured results can be listed. Trend and histogram can also be displayed.

#### Setup dialog box ALL OFF Copy to All Trace High/Low Mode □∏Тмах □ / ʃ. Min <u>□</u><u>∩</u>Low □Л Р-Р □ <u>†</u>∏ Hi-Low +Over Over Rms □ \ Mean □\°/\ Sdev IntegTY C.Rms C.Mean C.Sdev C.IntegTY □/\/ v1 □/\/v2 □ \\ Freq □ ₩ 1/Freq □ fl Count Burst

□₩A -width

Fall

Delay

HAA +width

Rise

□ JA ⊿т

### Statistic display example

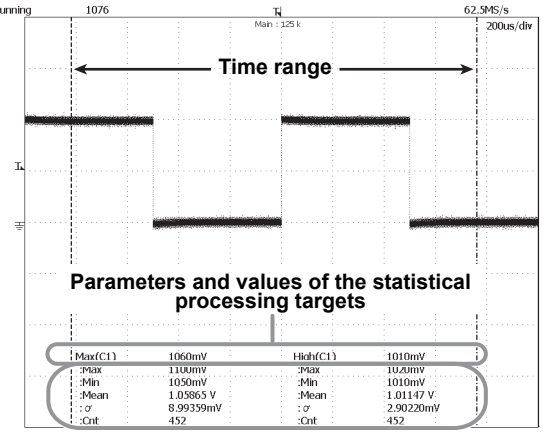

 Max:
 Maximum value
 Min:
 Minimum value

 Mean:
 Mean value
 σ:
 Standard deviation

 Cnt:
 Number of measured values used in the statistical processing

The following three statistical processing modes are available.

Period

Rise/Fall Setup

Delay Setup

Duty

### -Normal statistical processing

Measures the selected parameters on all acquired waveforms while acquiring waveforms and performs statistical processing.

### Cyclic statistical processing (measurement and statistical processing per cycle) —

Measures the selected parameters on the waveform per cycle from the left end to the right end of the screen (from the oldest waveform) and performs statistical processing.

### Statistical processing of history data

Measures the selected parameters on the history waveform and performs statistical processing. Measurement and statistical processing are performed from the oldest data.

## Automated Measurement of FlexRay Waveform Parameters

••• E Section 11.1, "Automatically Measuring FlexRay Waveform Parameters" in the user's manual

This feature measures the following waveform parameters of a FlexRay bus signal.

### BUS Interval

Measures the BSS interval, FBSS interval, and BSS-FES interval within frames and between frames.

### **Receiver and Transmitter Characteristics**

Measures the electrical characteristics of bus drivers that comply with the conformance test standard FlexRay EPL Specifications V2.1.

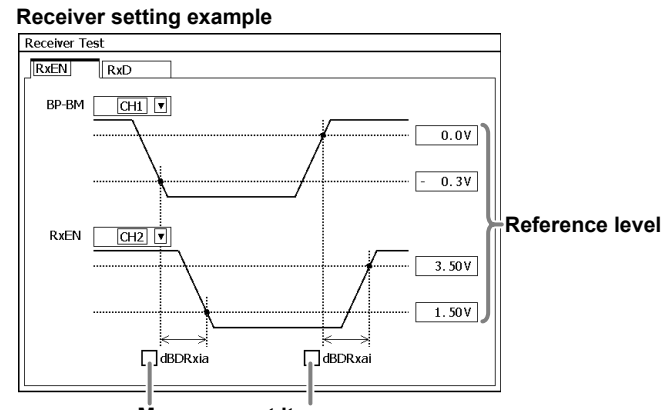

Measurement items

The following statistics can be displayed for the set waveform parameters.

Maximum, minimum, mean, standard deviation ( $\sigma$ ), and the number of measured values used in statistical processing (Cnt)

## FlexRay Eye Diagram

••• • Section 11.4, "Measuring a FlexRay Eye Diagram (Mask Test and Eye Pattern Measurement)" in the user's manual

This feature enables you to perform FlexRay serial bus mask test and eye pattern measurement.

- You can select the mask shape for the transmitter and receiver.
- You can edit the diagram (mask pattern) on the SB5000 screen.
- You can create an eye waveform based on the FlexRay waveform in the time domain and view the relationship between it and the diagram that you edited on the screen.
- You can perform mask tests and eye pattern measurements based on the specified number of pulses of the FlexRay waveform from the start point of the measurement range.
- · You can accumulate FlexRay waveforms at the same time point for the specified number of acquisitions.

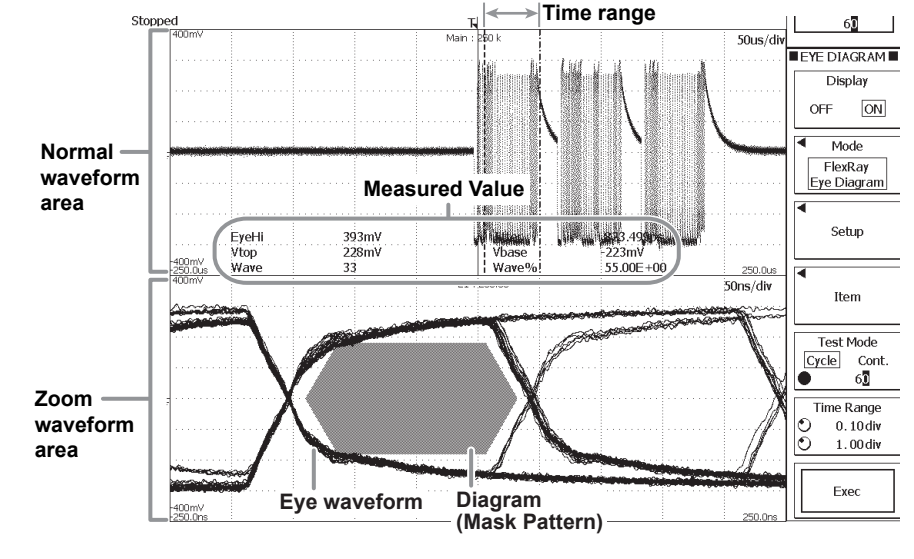

## Telecom Test

••• Esction 11.5, "Performing a Telecom Test (Mask Test and Eye Pattern Measurement)" in the user's manual

For analyzing the communication signal, you can use the freeware available at the YOKOGAWA's Website to load mask patterns that you create on the PC to the SB5000, and perform mask tests and eye pattern measurements.

## X-Y Analysis

••• E Section 11.14, "Viewing the Phase between Measured Waveforms on the XY Display" in the user's manual

The level relationship between two signals can be observed by assigning the signal level of a specified waveform on the X-axis (horizontal axis) and the signal level of another waveform on the Y-axis (vertical axis). Simultaneous observation of an X-Y waveform and a normal T-Y waveform (waveform using time axis and signal level) is also possible. You can configure the X-Y analysis separately using the WINDOW 1 and WINDOW 2 menus.

An X-Y display of two sine waves produces a so-called Lissajous figure, from which the phase angle can be read.

Lissajous waveformPhase angle 0°Image: Colspan="3">Image: Colspan="3">Image: Colspan="3" Image: Colspan="3" Im

## **Signal Searching**

••• 🕨 🕼 Section 11.18, "Selecting the Search Type and Skip Mode, Executing the Search, and Displaying the Results" in the user's manual

You can perform searches on analog signals, logic signals, or serial bus signals that the SB5000 has acquired.

Numbers are assigned in order to the found points: 0 for the first point, 1 for the second point, and so on up to 4999.

- The SB5000 skips searching for the specified time or count.
- You can display the waveform that corresponds to the selected found-point number in the zoom waveform area.

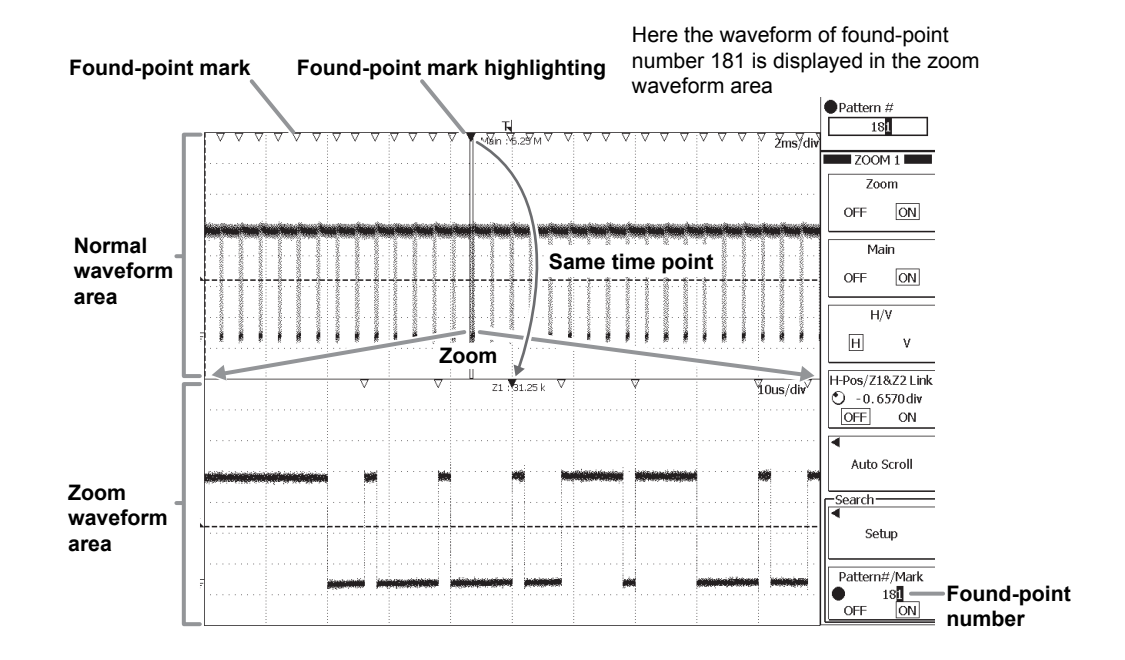

## **Ethernet Interface**

• • • Chapter 16, "Ethernet Communications (Optional)" in the user's manual

You can use the Ethernet feature (/C10 option) to transfer data and control the SB5000.

### - Save/Load data on a network drive

The waveform and setup data can be saved and loaded and screen image data can be saved to an FTP server\* on the network in the same way as with the PC card, internal hard disk (option), and external USB storage device.
\* A PC or workstation running the FTP server feature.

### - Print on a network printer

The screen image can be printed on a network printer in the same way as with the built-in printer or USB printer.

### Mail transmission

You can send SB5000 information via e-mail. You can also send information such as the trigger time in an e-mail as an action for the action-on-trigger feature.

### Access the SB5000 from a PC or workstation

You can access the internal memory or internal hard disk (option) on the SB5000 from a PC or workstation\* on a network.

\* A PC or workstation running an FTP client or Microsoft Network feature.

### Web server

The SB5000 can operate as a Web server. By displaying the SB5000 Web page, you can carry out basic operations on the SB5000 such as monitor the SB5000 screen on the Web page, capture a screen image, and start/stop measurements.

## Accumulated Display

••• Elsection 8.7, "Displaying Accumulated Waveforms" in the user's manual

The display time of old waveforms can be set longer than the waveform update period, so that newer waveforms appear overlapped (accumulated) on older waveforms. This feature is convenient when observing waveforms that include noise or jitter or observing phenomena that occur infrequently. The accumulated waveforms can be saved. The following two modes are available.

### Count

Waveforms are accumulated the specified number of counts. The waveforms are displayed using different colors or intensities according to the frequency information of the data.

### Time

Waveforms are accumulated over the specified time. The waveforms are displayed using different colors or intensities depending on how recent the data is.

### Snapshot

••• ESection 9.7, "Taking and Clearing Snapshots" in the user's manual

The snapshot feature allows you to temporarily hold a waveform that would be cleared when the screen is updated in update mode or a waveform that would move out of the waveform display area in roll mode. The snapshot waveform is displayed in white and can be compared against the updated waveform. The snapshot waveform can also be saved or printed as a screen image. To clear the snapshot waveform, press SHIFT and then SNAP.

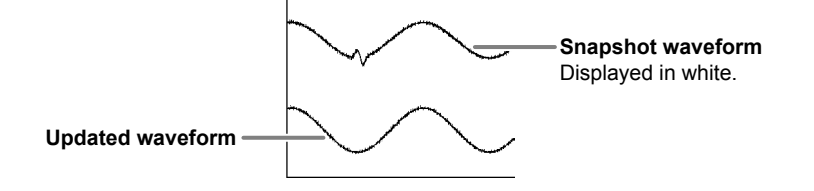

## Reference Waveform

••• Chapter 15, "Displaying Reference Waveforms" in the user's manual

History waveforms of input channels, computed waveforms, or waveforms saved to the internal memory can be displayed as reference waveforms in M1 to M4. Reference waveforms can be used in waveform computation.

# Preparation

This section describes preparations for observing waveform signals.

## **Connecting the Power Supply**

••• Elsection 3.3, "Connecting the Power" in the user's manual

 $\triangle$ 

To use the SB5000 safely, read the warnings given in section 3.3, "Connecting the Power" in the user's manual before connecting the power supply.

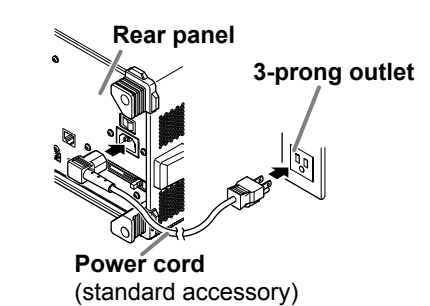

Rated supply voltage: 100 to 120VAC or 220 to 240 VAC Rated supply voltage frequency: 50/60 Hz Allowable supply voltage range: 90 to 132 VAC or 198 to 264 VAC Allowable power supply frequency range: 48 to 63 Hz

## **Turning ON/OFF the Power Switch**

••• Section 3.3, "Connecting the Power" in the user's manual

Check that the power switch on the front panel is OFF before turning ON the main power switch.

Turn ON the main power switch on the rear panel and then the power switch on the front panel.

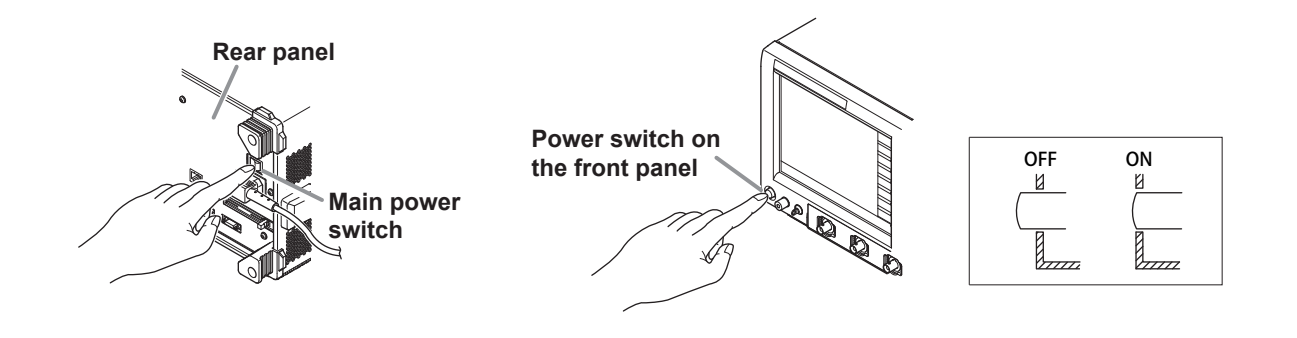

## **Connecting the Probes**

••• Section 3.4, "Connecting the Probe" in the user's manual

••• Exection 3.5, "Compensating the Probe (Phase Correction)" in the user's manual

# $\triangle$

To use the SB5000 safely, read the warnings and cautions given in section 3.4, "Connecting the Probe" and section 3.5, "Compensating the Probe (Phase Correction)" in the user's manual before connecting the probe.

To observe analog signal waveforms, connect a probe to the input terminal on the front panel. To observe logic signals, see "Connecting the Logic Probes" (next section).

- Connect a probe to the input terminal (CH1) of the SB5000.
- · Connect the probe tip to the probe compensation signal output terminal on the SB5000 front panel.
- Connect the earth wire to the functional earth terminal.

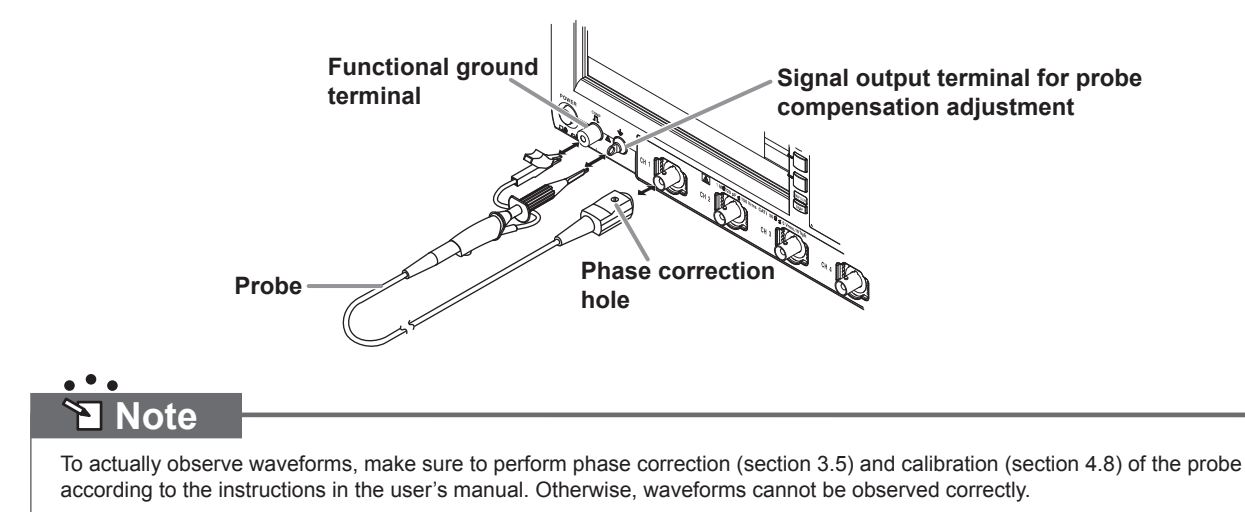

## **Connecting the Logic Probes**

••• Section 3.6, "Connecting the Logic Probes" in the user's manual

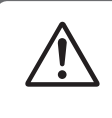

To use the SB5000 safely, read the warnings and cautions given in section 3.6, "Conneting the Logic Probes" in the SB5000 User's Manual and those given in the user's manual of the logic probe.

To observe logic signals, connect a logic probe to the logic signal input port on the rear panel. To observe analog signal waveforms, see "Connecting the Probes" (previous section).

- Turn OFF the power switch of the SB5000.
- Connect the cable that was provided with the logic probe to the logic probe.
- Connect a probe tip, earth lead, pincher tip, or the like to the logic probe.
- Connect the other end of the cable that was connected to the logic probe to the logic signal input port (POD A) of the SB5000.
- Turn ON the power switch of the SB5000.
- Connect the pincher tip of the earth lead that was connected to the logic probe to the ground potential of the circuit under measurement.
- · Connect the pincher tip of the probe tip that was connected to the logic probe to the circuit under measurement.

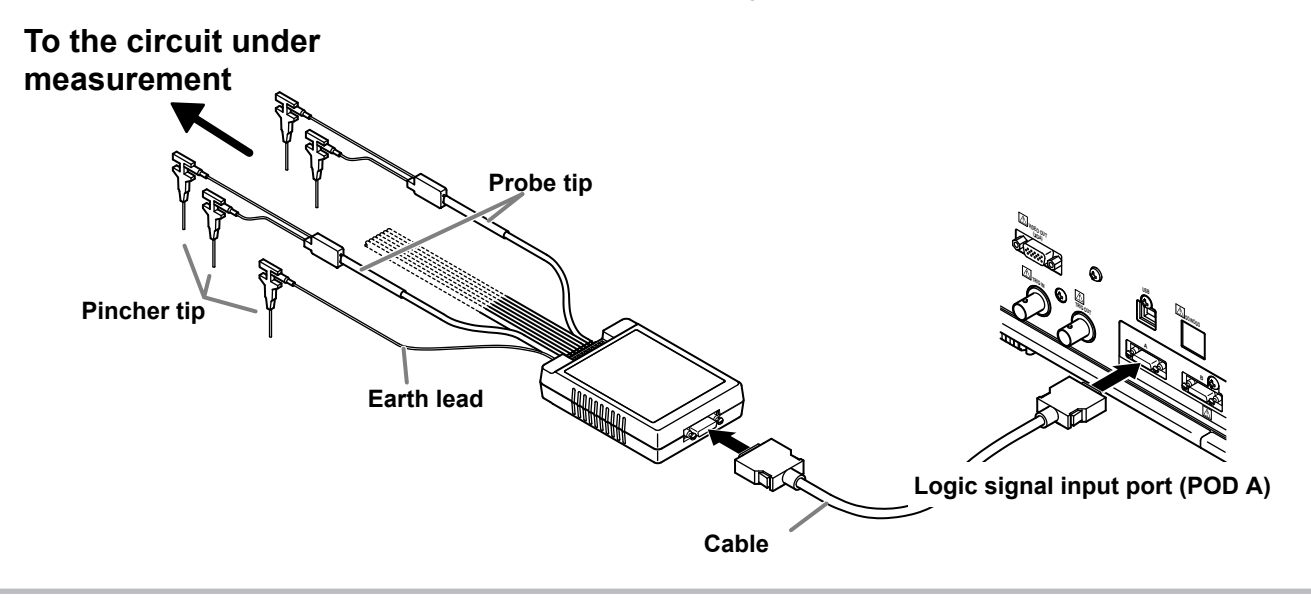

# **Observing the Analog Signal Waveforms**

This section describes the procedure to observe analog signal waveforms.

- · For the procedure to observer logic signals, see page 29.
- For the procedure to observer serial bus signals, see page 34.

Carry out the following steps before continuing with the rest of the procedure. Apply the probe compensation signal that the SB5000 generates to the CH1 input terminal in order to observe waveforms. For the procedure to connect the probe to the input terminal, see "Connecting the Probes" on page 19 in this operation guide.

## **Displaying Waveforms on the Screen**

This section explains the setup initialization and auto setup that are convenient when displaying typical repetitive waveforms such as sine and rectangular waves.

## **Initializing the Settings**

••• ESection 4.4, "Initializing Settings" in the user's manual

We will reset the settings that have been entered using the front panel keys to factory default values. This operation is not necessary if you are using the SB5000 for the first time after purchase. This initialization operation is useful when you want to redo the settings from scratch based on the input signal.

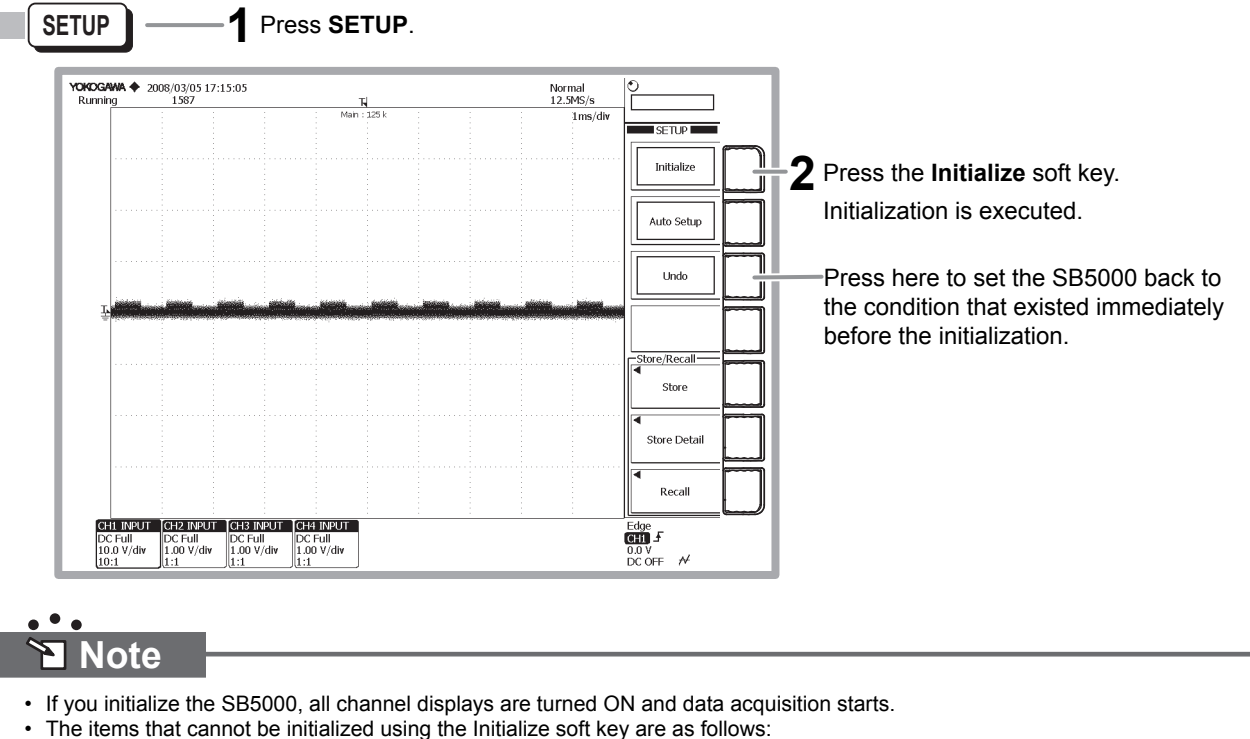

Date/time settings, communication settings, setup data and waveform data stored in the internal memory, and language settings

- To initialize all the settings excluding the date/time settings and the setup data and waveform data stored in the internal memory, carry out the procedure below.
  - Note that this procedure cannot be undone.

[Turn ON the power switch while holding down the RESET key]

## Performing Auto Setup

••• Section 4.5, "Performing Auto Setup" in the user's manual

Vertical axis (voltage axis), horizontal axis (time axis), trigger, and other settings are automatically configured based on the input signal.

This feature is useful when you want to quickly display the waveform or when you do not know the setup conditions because the characteristics of the input signal are unknown.

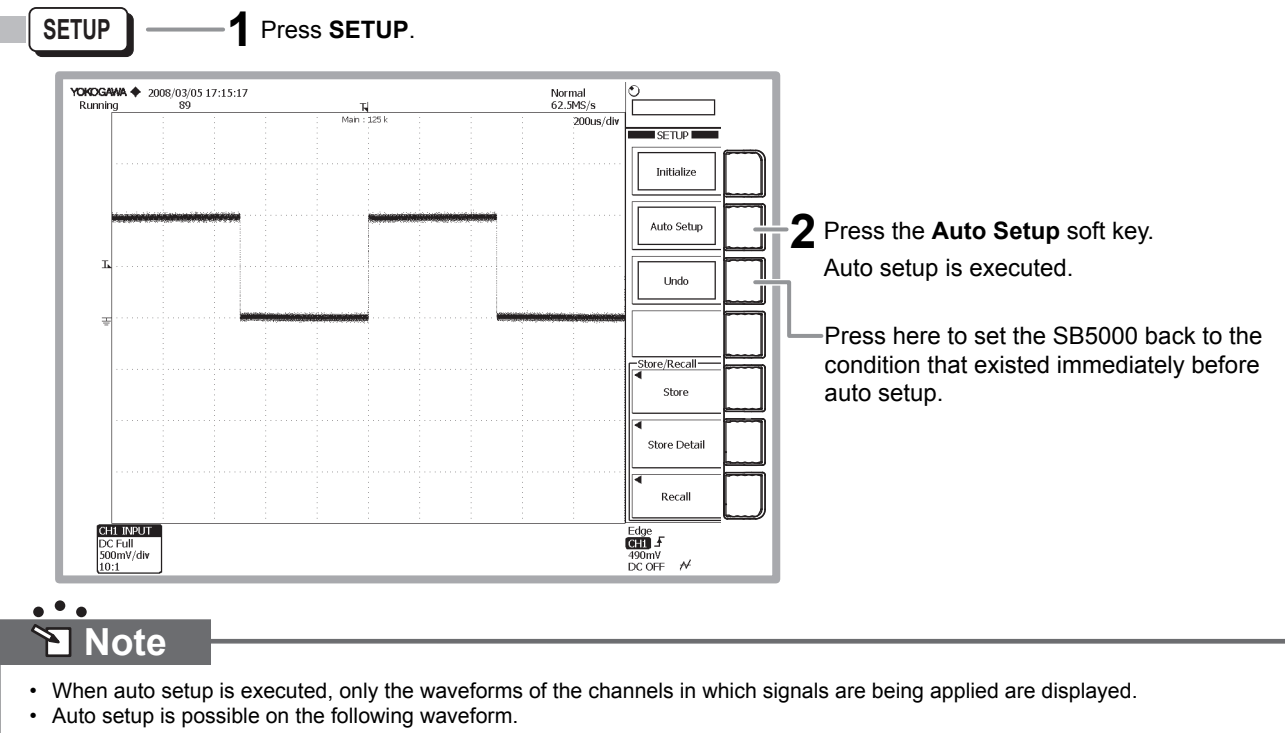

Frequency: Approximately 50 Hz or higher. Absolute value of the input voltage: The maximum value is greater than or equal to 20 mV (1:1). Type: Repetitive waveform (not complicated).

## **Changing the Waveform Display Conditions**

This section explains how to change the settings such as the display format; voltage sensitivity and vertical position (vertical axis settings); and time axis (horizontal axis setting).

## Changing the Voltage Sensitivity from 500 mV/div to 200 mV/div

••• ESection 6.7, "Setting the Scale" in the user's manual

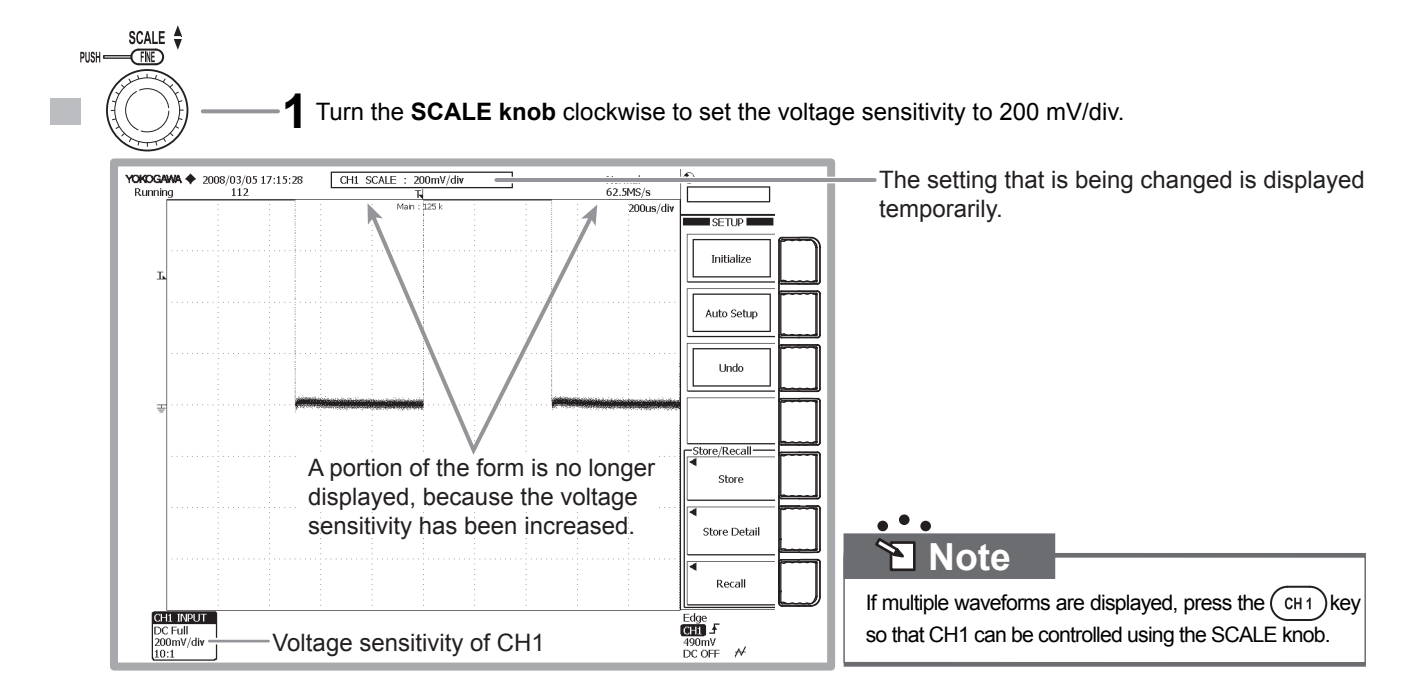

## Lowering the Vertical Position for Viewing the Entire Amplitude of a Waveform

••• Elsection 6.3, "Setting the Vertical Position of the Waveform" in the user's manual

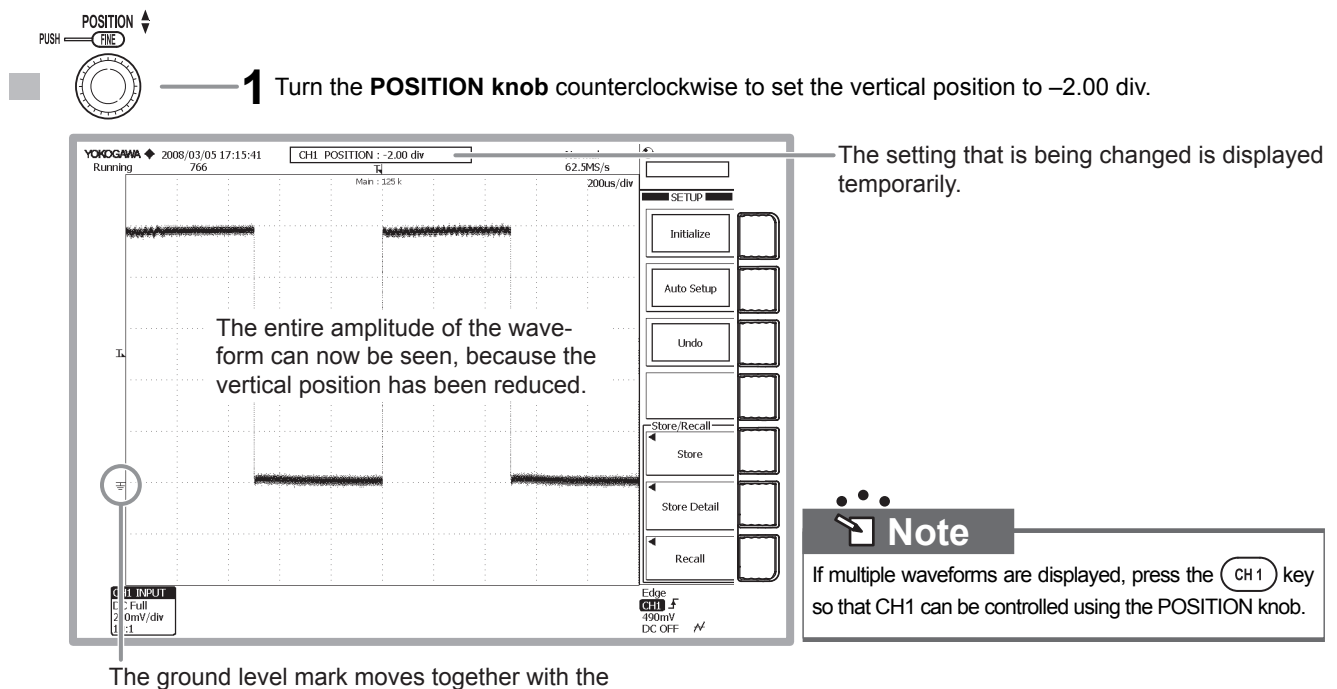

vertical position mark.

## Changing the Time Axis Setting from 200 $\mu$ s/div to 100 ms/div

••• ESection 6.8, "Setting Time Axis (T/div)" in the user's manual

Time axis setting refers to setting of the time per division of the grid.

If the time axis setting is increased when the trigger mode is set to Auto or Auto Level, the screen display changes from update mode in which the waveform display is refreshed at given intervals to roll mode in which the waveforms flow from right to left on the screen.

Roll mode display is useful when observing signals with a long period or signals with slow changes.

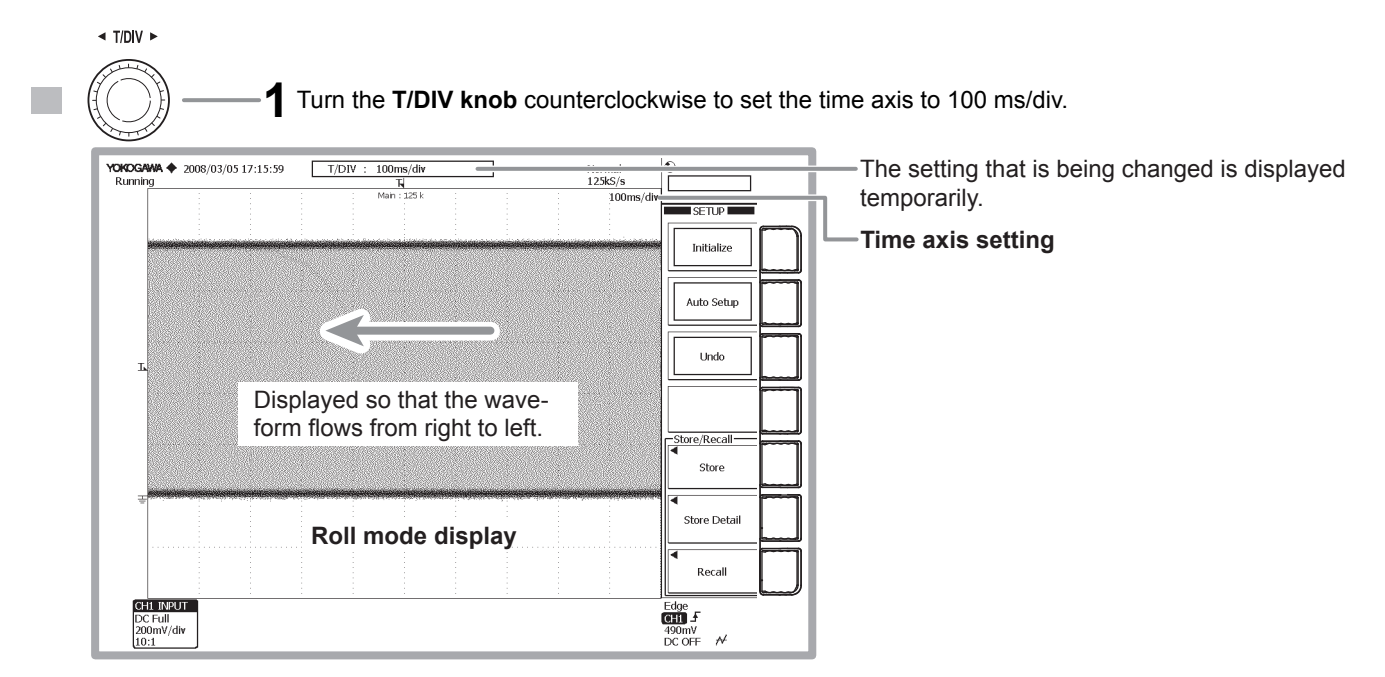

## Changing the Time Axis Setting from 100 ms/div to 500 $\mu$ s/div

••• ESection 6.8, "Setting Time Axis (T/div)" in the user's manual

The screen display switches back from roll mode display to update mode display and shows five periods of the waveform.

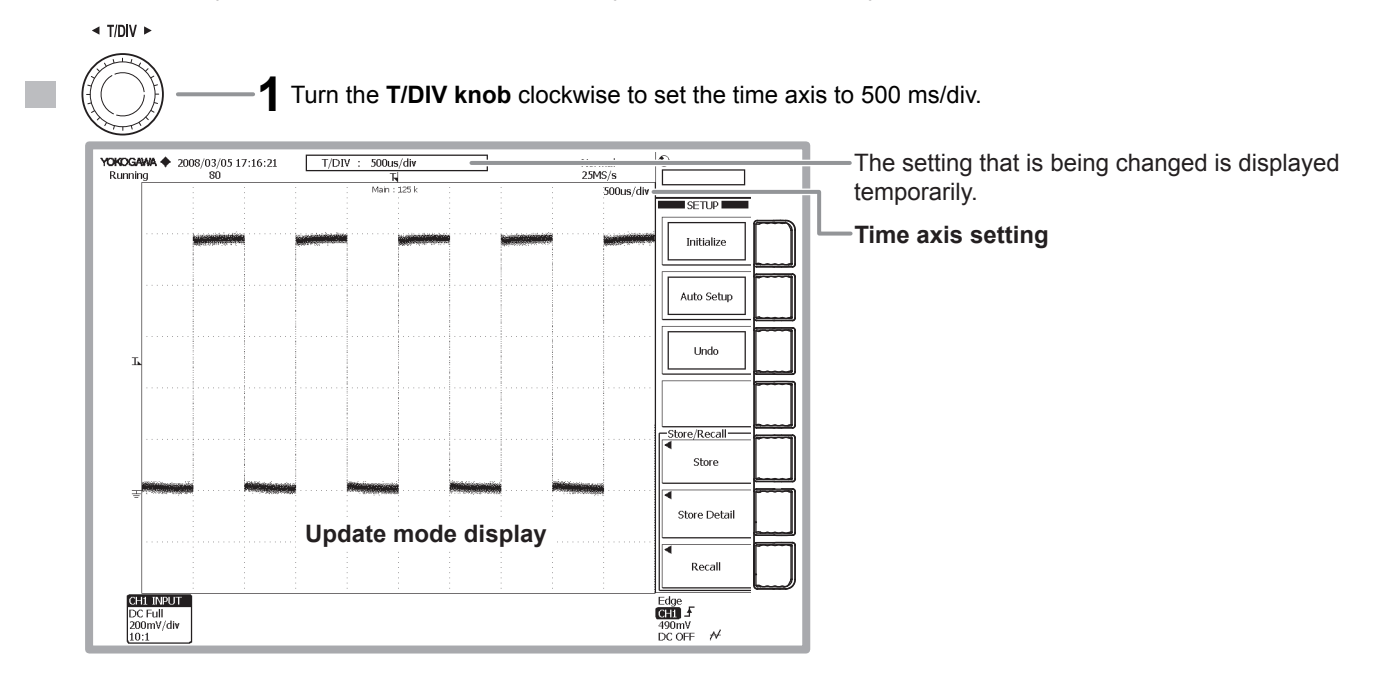

## **Changing the Trigger Settings**

Trigger setting determines the time position of the acquired signal to be displayed as a waveform. The main trigger settings are indicated below.

### Trigger Type

The triggers can be classified into three main types: edge/state triggers, width triggers, and enhanced triggers. For details, see page 11 in this operation guide.

### Trigger Source

Trigger source refers to the signal that is used to check the trigger condition.

### Trigger Slope

Trigger slope refers to the movement of the signal from a low level to a high level (rising edge) or from a high level to a low level (falling edge). If the slope is used as one of the trigger conditions, it is called a trigger slope. Edge refers to the point where the trigger source slope passes through the trigger level.

### **Trigger Level**

Trigger level refers to a given level at which a trigger is activated when the trigger source passes this level. With simple triggers such as the edge trigger (see page 11 in this operation guide), a trigger is activated when the trigger source level passes through a specified trigger level.

### **Trigger Mode**

Trigger mode specifies the conditions (timing or count) for updating the displayed waveform. If auto setup is performed, the trigger mode is set to Auto. There are five trigger modes. For details, see section 7.1, "Setting the Trigger Mode" in the user's manual.

### **Trigger Position**

When you start signal acquisition, a trigger is activated based on a specified trigger condition, and the waveform of the signal acquired to the acquisition memory is displayed. By moving the trigger position on the screen, the ratio of the data before the trigger point (pre data) and the data after the trigger point (post data) can be changed. The default value is 50.0% (center of the screen).

If the settings are initialized or auto setup is executed, the trigger type is set to edge/state (trigger source: CH1 edge trigger). The edge trigger activates a trigger on a rising or falling edge of a single input signal.

This section explains how to change the trigger slope, trigger mode, and trigger position while keeping the trigger type at edge trigger.

## Changing the Trigger Slope from Rising to Falling

••• Section 7.13, "Activating an Edge Trigger" in the user's manual

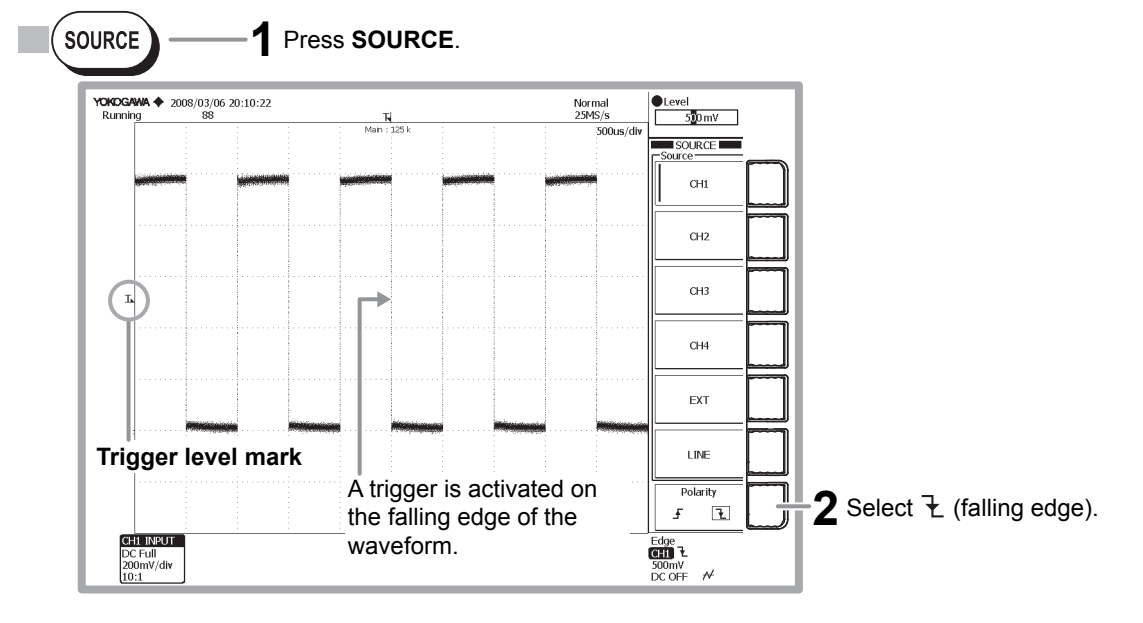

## <u>Note</u>

• Check that the Edge/State key is illuminated.

• The menu that appears when you press the SOURCE key varies depending on the trigger type.

## Moving the Trigger Position Left by 2 Divisions

••• 
Section 7.2, "Setting the Trigger Position" in the user's manual

The waveform moves to the left by 2 divisions showing more of the waveform after the trigger occurrence (post-trigger section).

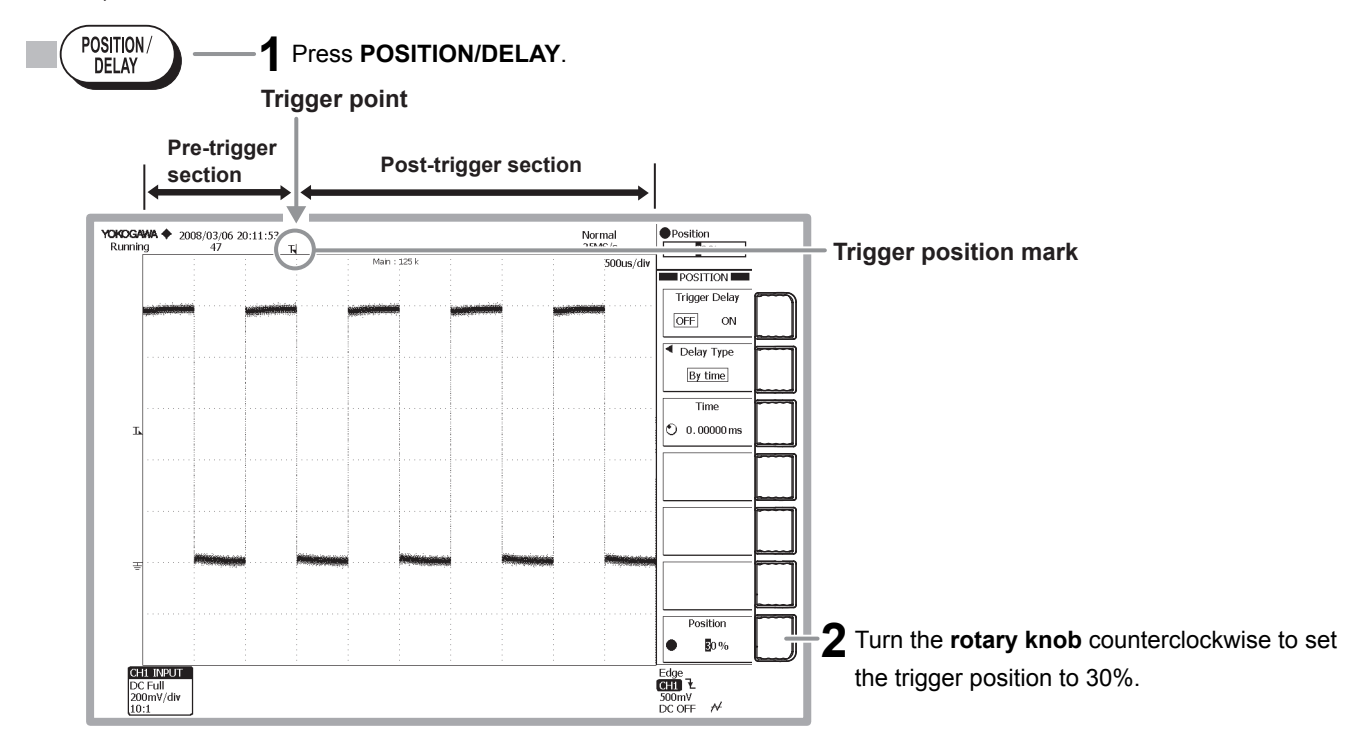

## Changing the Trigger Mode from Auto to Single

••• Elsection 7.1, "Setting the Trigger Mode" in the user's manual

In Single mode, the displayed waveforms are updated only once when a trigger is activated, and acquisition stops. Single mode is suited for observing single shot signals.

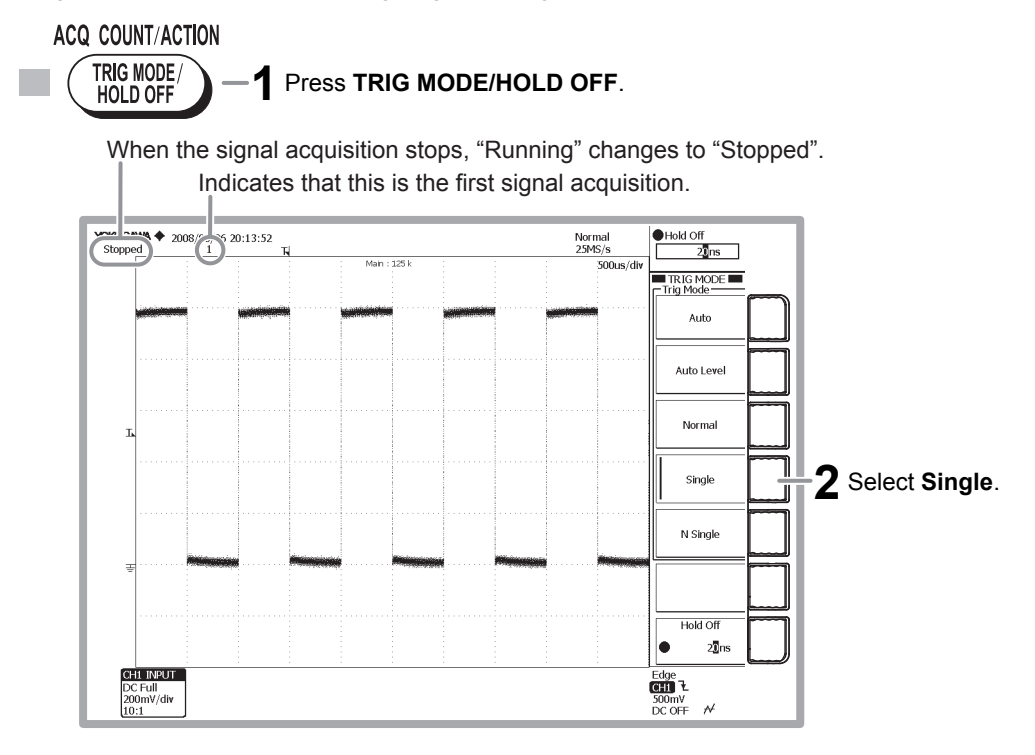

## **Measuring Waveforms**

This section explains how to measure the voltage and period of the displayed waveform using the vertical cursors. Automated measurement of waveform parameters, computation, and other features are also available for measuring pulse and other waveforms.

## Measuring the Voltage Using the Vertical Cursors

••• Section 11.6, "Measuring Using Cursors" in the user's manual

The voltage (vertical axis value or Y-axis value) and time (horizontal axis value or X-axis value) at the cursor position are displayed in the lower section of the waveform area.

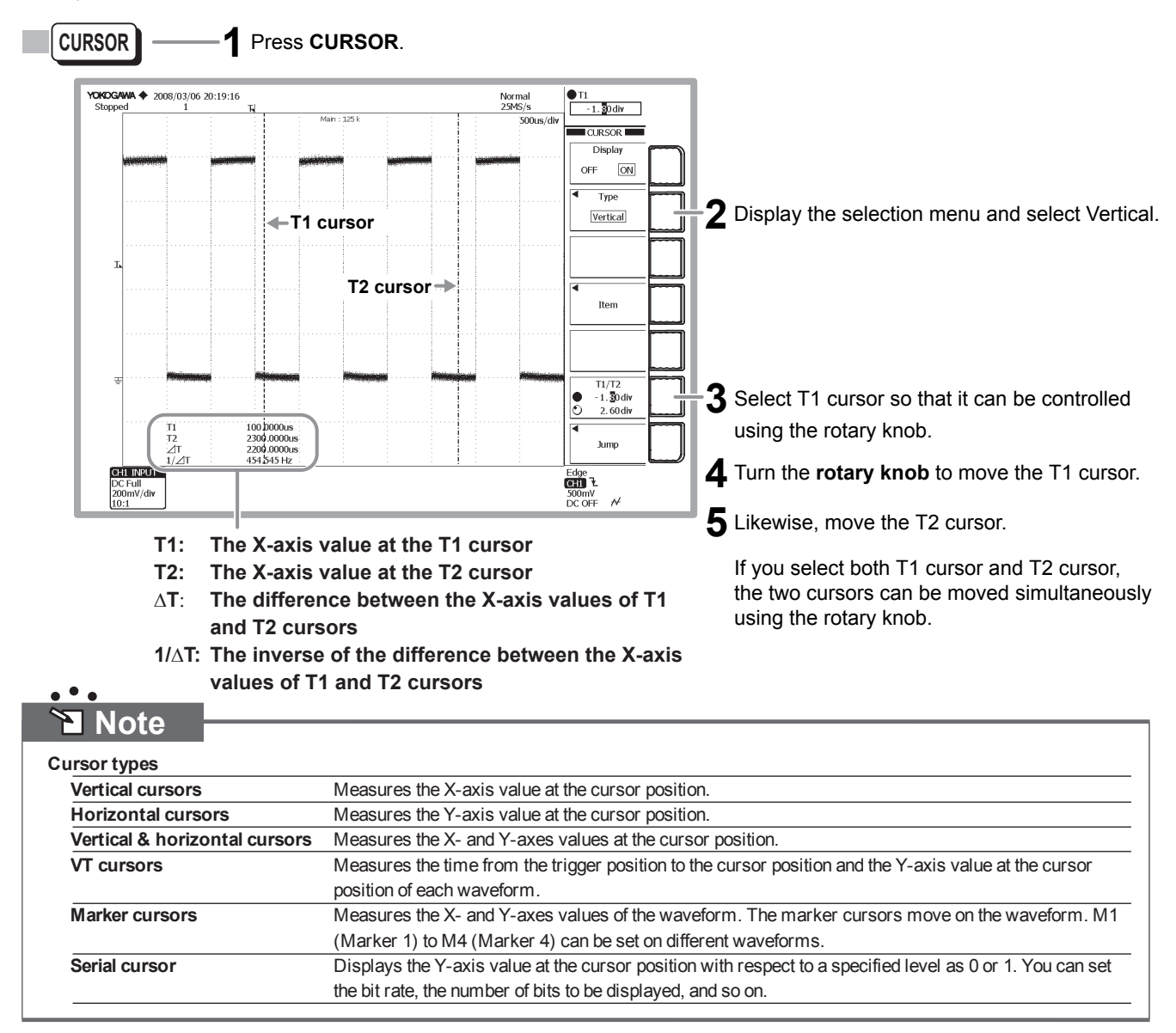

## **Zooming the Waveforms**

This section explains how to expand a section of the displayed waveform along the time (horizontal) axis. Though not covered in this operation guide, you can also expand the voltage (vertical) axis.

## Setting the Time (Horizontal) Zoom Ratio

••• Section 9.1, "Zooming the Waveform" in the user's manual

Normal waveforms and zoomed waveforms of two locations can be displayed simultaneously. When zoom waveforms are displayed, zoom boxes indicating the zoom range and position are displayed in the normal analog waveform area.

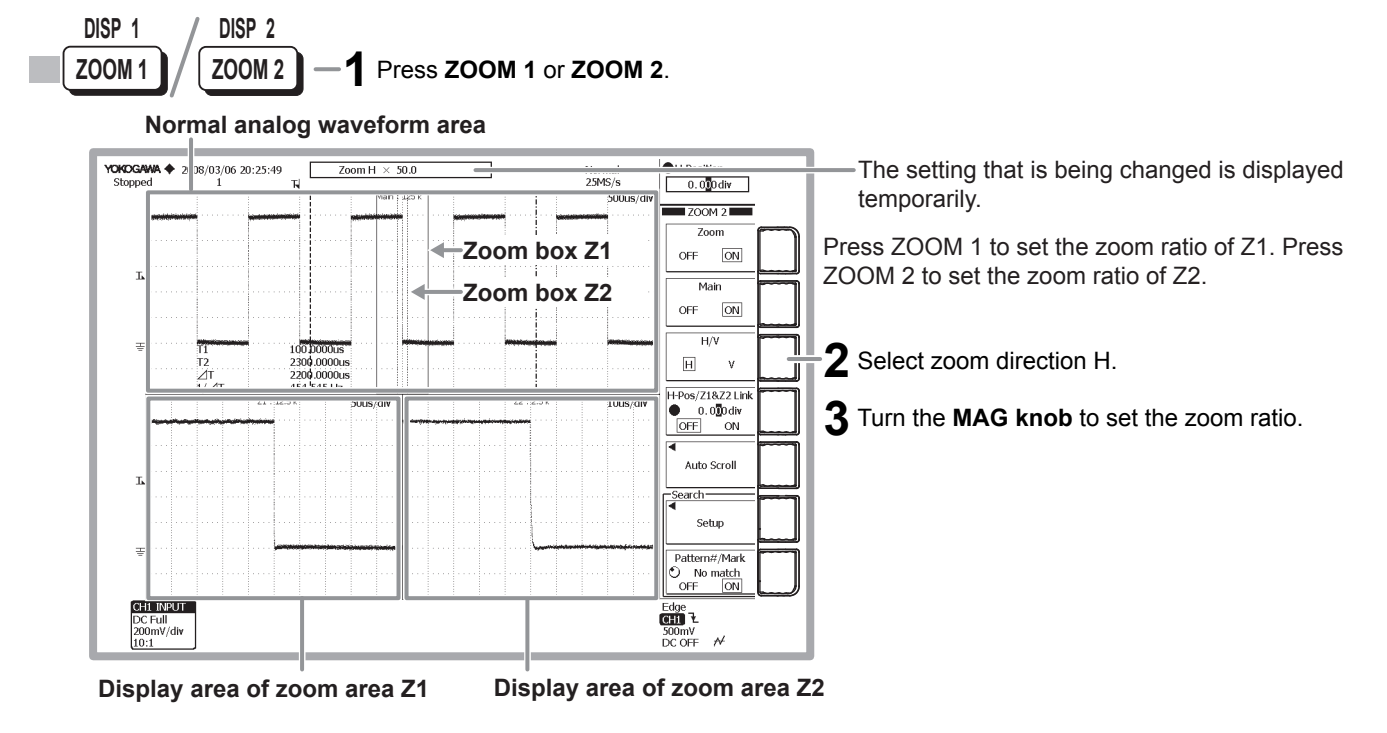

## Moving the Zoom Position along the Time (Horizontal) Axis

••• Elsection 9.1, "Zooming the Waveform" in the user's manual

Move the zoom position while viewing the zoom box.

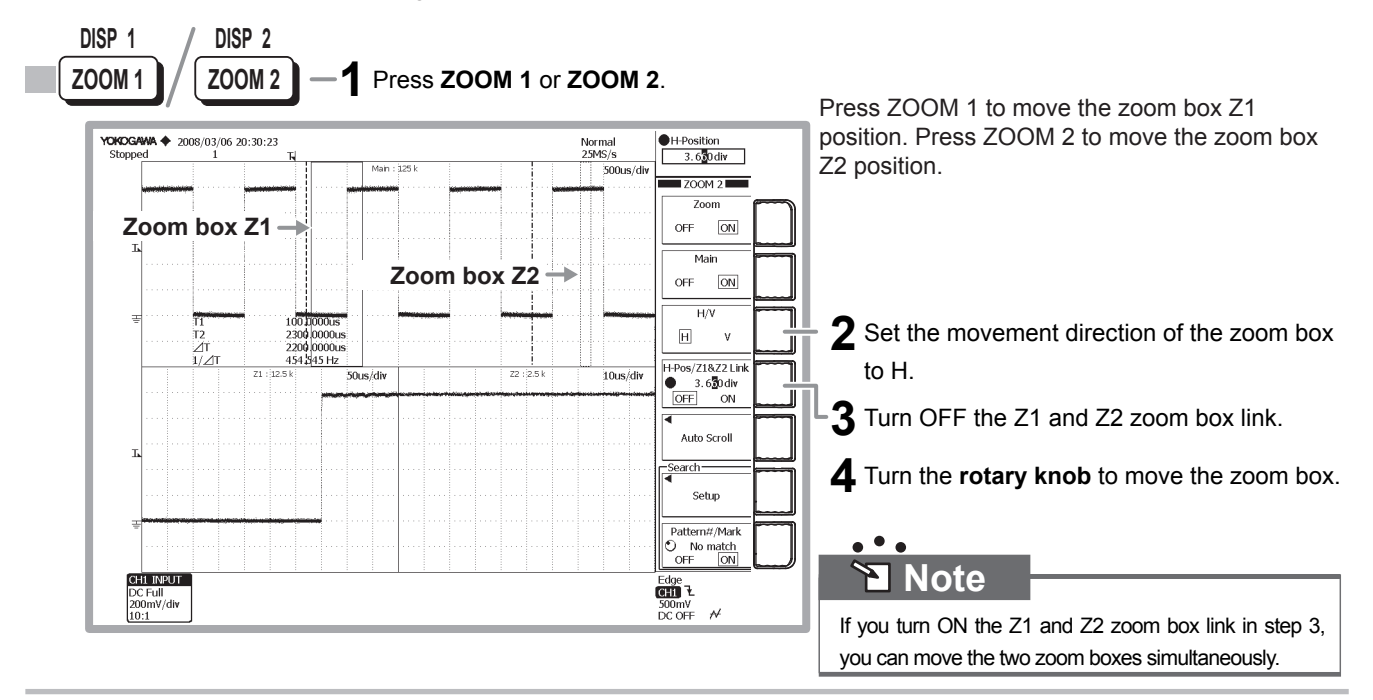

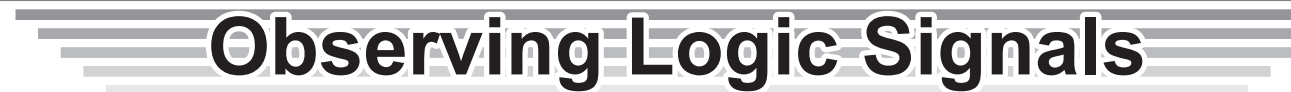

This section describes the procedure to observe logic signals.

- For the procedure to observer analog signal waveforms, see page 21.
- For the procedure to observer serial bus signals, see page 34.

Carry out the following steps before continuing with the rest of the procedure.

- To observer a logic signal, prepare a logic signal of approximately 1-V amplitude and 1-kHz frequency and apply it to the logic signal input port (POD A) of the SB5000.
- Use YOKOGAWA's 701981 or 701980 logic probe to connect to the input port. To match the input conditions of the logic signal to those used in this operation guide, apply the logic signal that you prepared to bits 0, 1, 2, and 4 of the logic probe. Bits 0, 1, 2, and 4 correspond to bits A0, A1, A2, and A4 of POD A, respectively.
- For the procedure to connect a logic probe to the input port, see "Connecting the Probes" on page 20 in this operation guide.

## **Displaying Logic Waveforms on the Screen**

The auto setup feature of the SB5000 only supports analog signals. Therefore, you must set the trigger source, trigger type, and threshold level to acquire and display the input logic signals.

First, we will initialize the settings and set the trigger source to bit A0. Then, we will set the trigger type and threshold level on the next page.

## Initializing the Settings

••• Section 4.4, "Initializing Settings" in the user's manual

We will reset the settings that have been entered using the front panel keys to factory default values. By factory default, the trigger source of the logic signal is set to bit A0.

This operation is not necessary if you are using the SB5000 for the first time after purchase. This initialization operation is useful when you want to redo the settings from scratch based on the input signal.

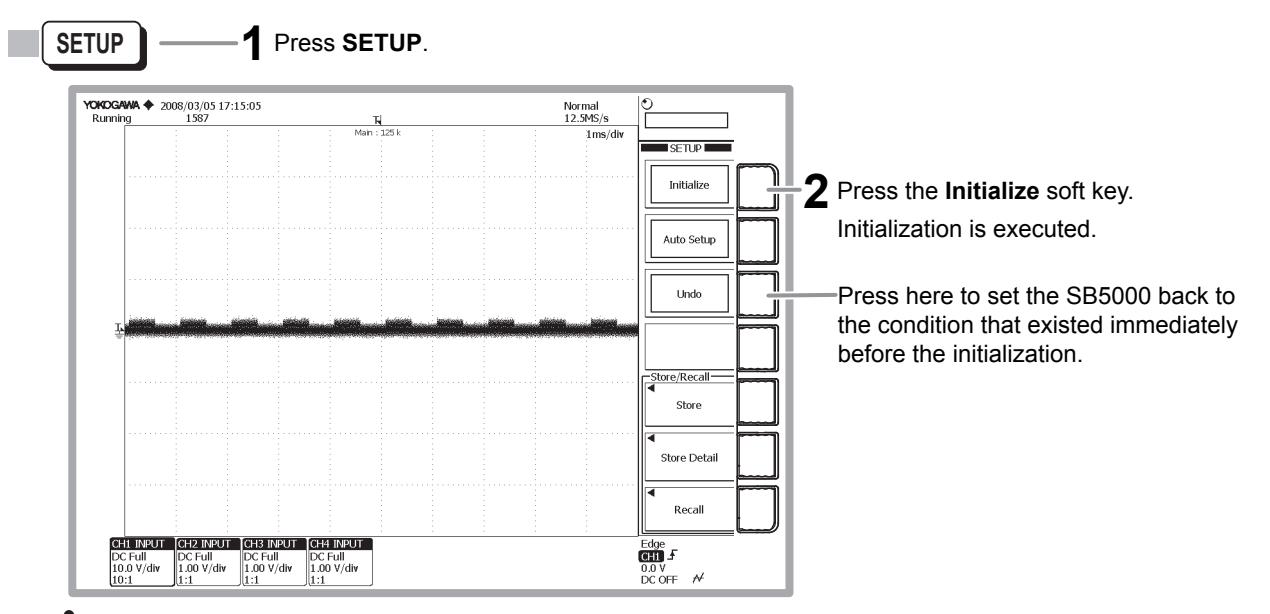

## Note

- If you initialize the SB5000, all channel displays are turned ON and data acquisition starts.
- The items that cannot be initialized using the Initialize soft key are as follows:
- Date/time settings, communication settings, setup data and waveform data stored in the internal memory, and language settings
- To initialize all the settings excluding the date/time settings and the setup data and waveform data stored in the internal memory, carry out the procedure below.
  - Note that this procedure cannot be undone.

[Turn ON the power switch while holding down the RESET key]

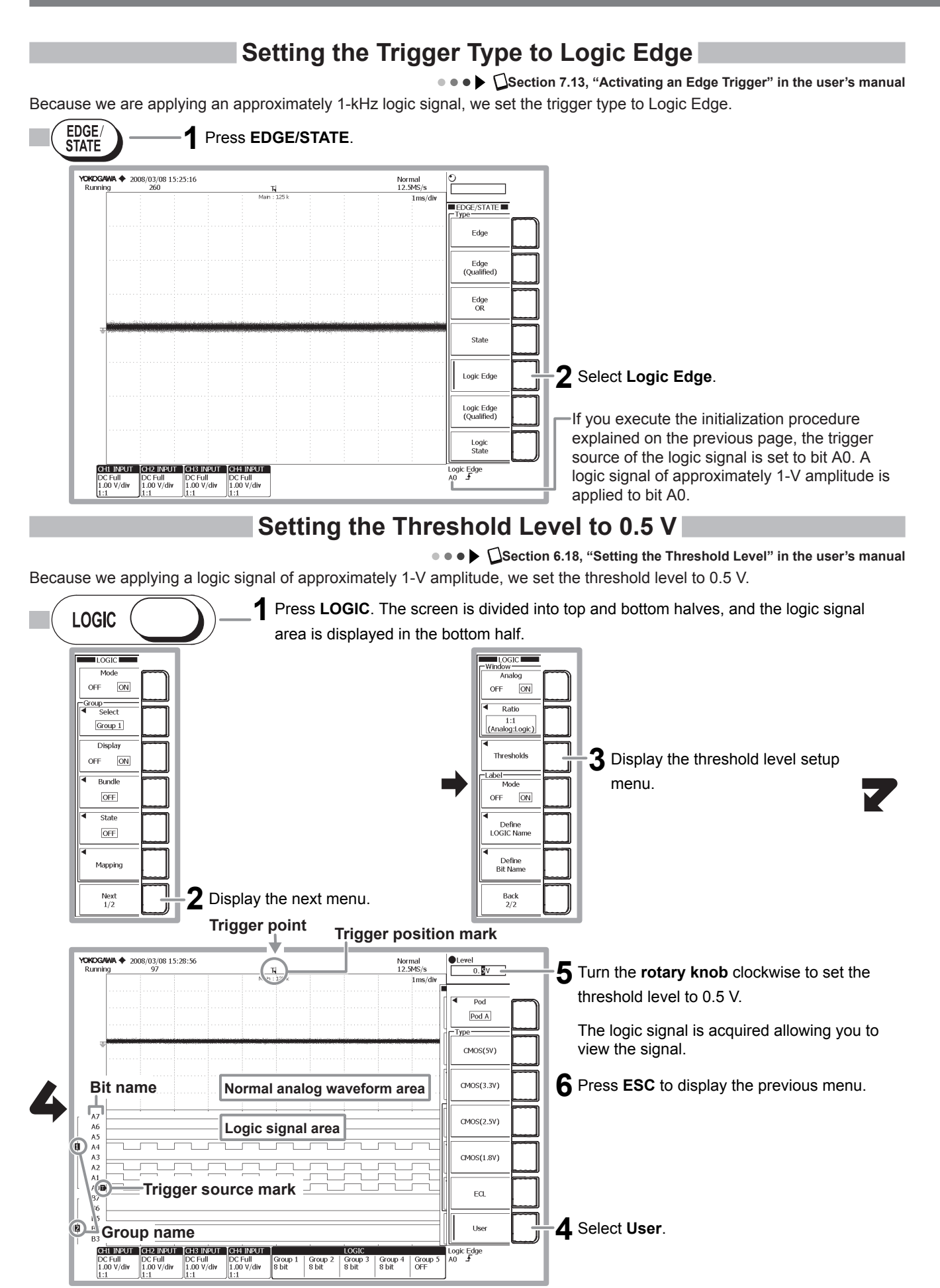

## **Changing the Display Conditions for Logic Signals**

This section explains how to set the vertical display size of the logic signal and how to change the bus display.

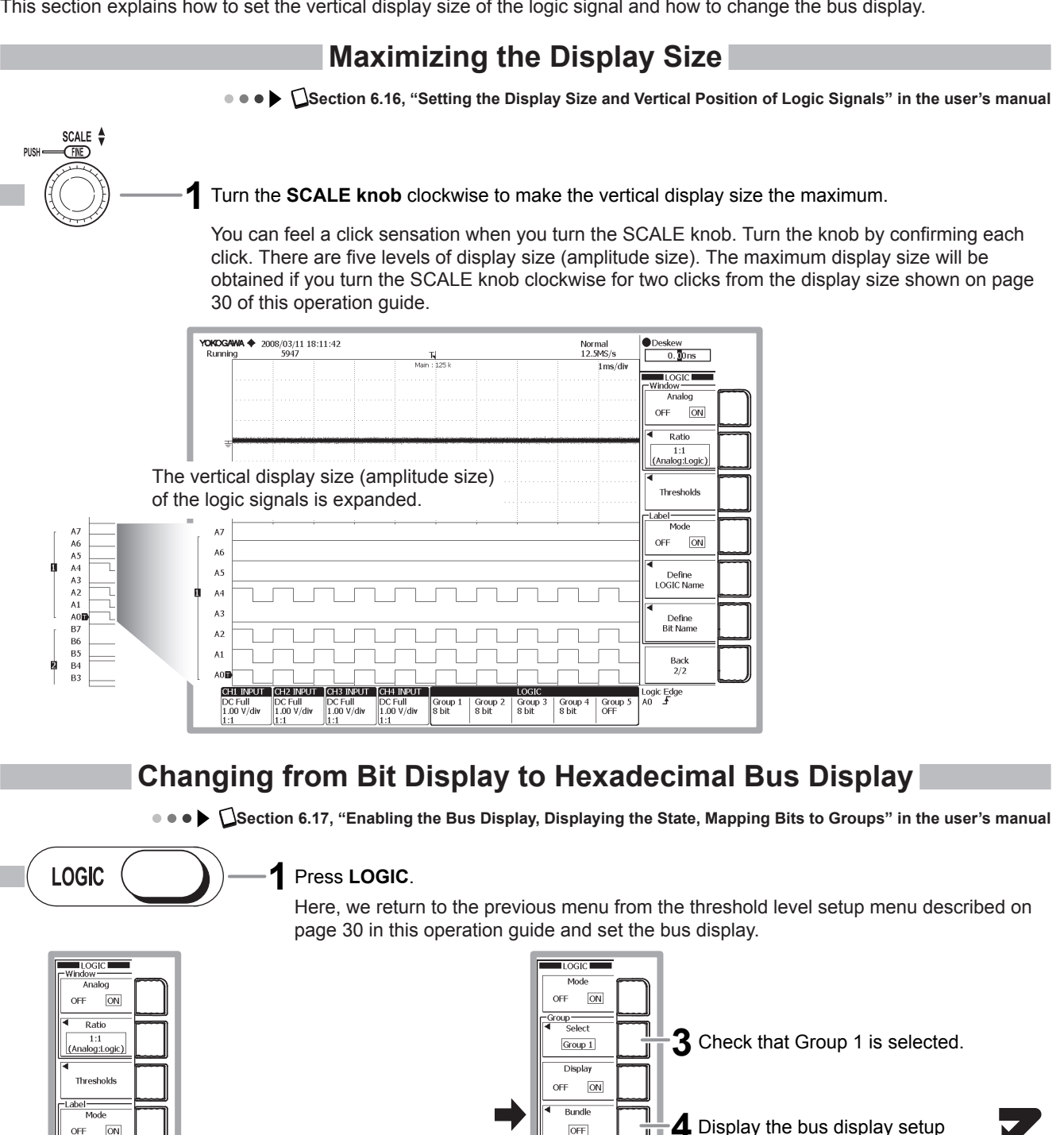

State

OFF

Mapping

Next 1/2

menu.

6.17 in the user's manual.

**2** Display the previous menu.

Define LOGIC Name

Define Bit Nam

Back 2/2

Note

•

We will change the logic signal of Group 1 from bit display to hexadecimal bus display.

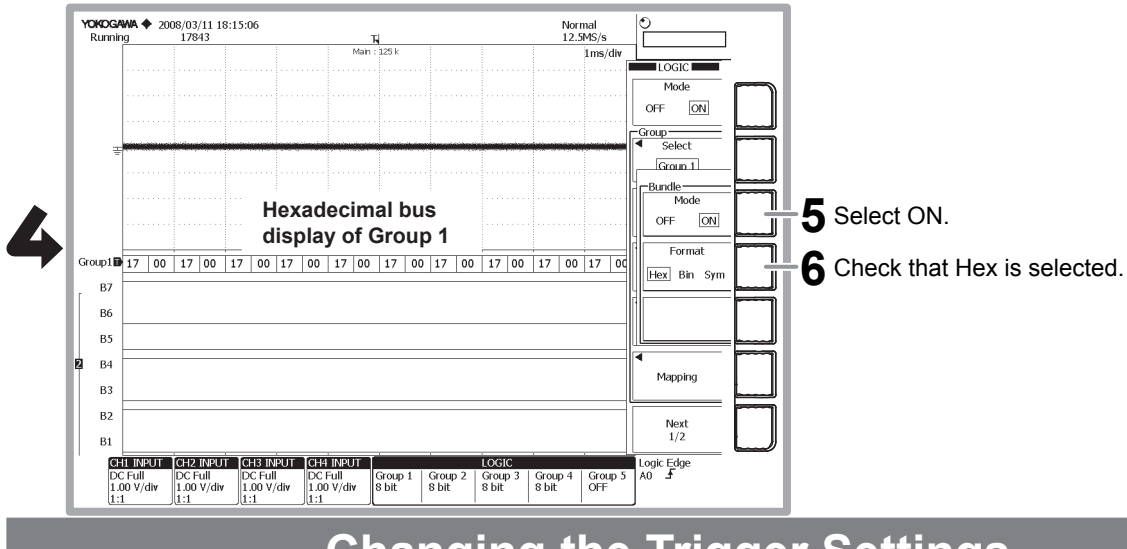

## **Changing the Trigger Settings**

For a description of the main trigger setting items, see page 25 in this operation guide.

## Changing the Trigger Polarity to "High to Low"

••• Section 7.13, "Activating an Edge Trigger" in the user's manual

This section explains how to change the trigger polarity. For easier viewing of the changes in the acquired signal, we will turn OFF the bus display that was set in the previous section and then change the polarity.

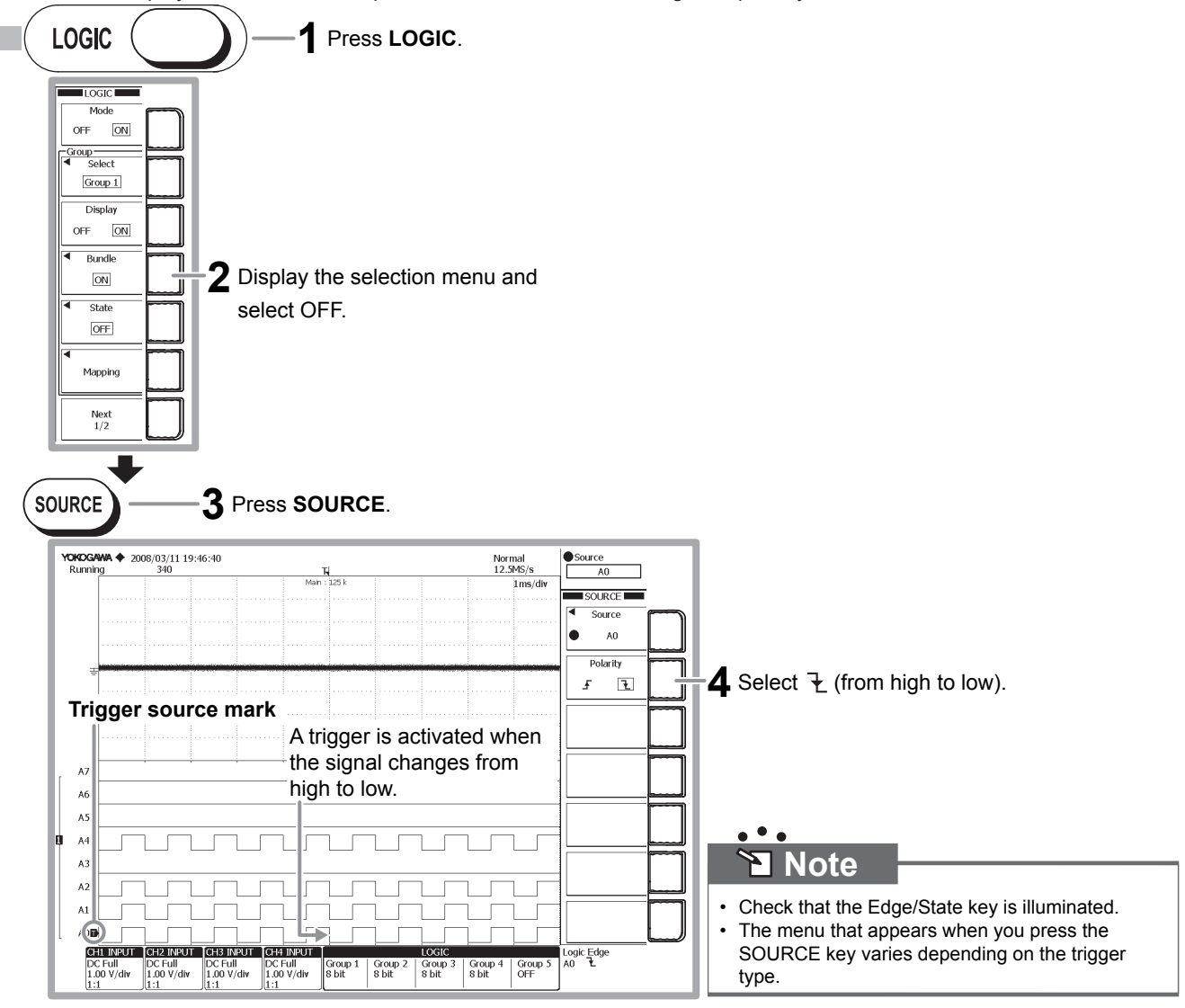

## **Measuring Logic Signals**

Logic signals can be measured using VT cursors. This section explains how to use these cursors.

## **Reading Logical Values Using VT Cursors**

••• Section 11.6, "Measuring Using Cursors" in the user's manual

The logical values of the logic signals at the cursor position are displayed in the lower section of the waveform area.

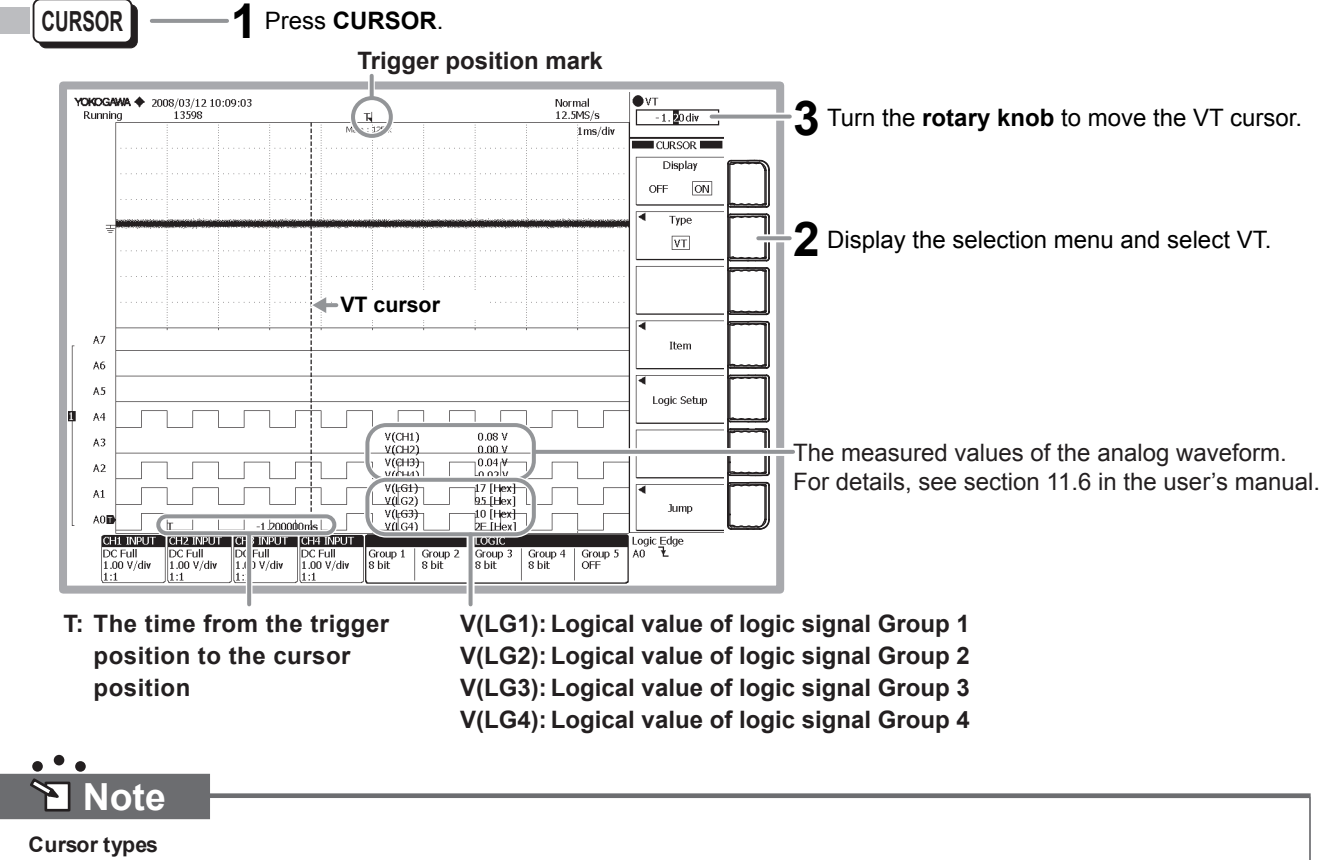

In addition to the VT cursors describe above, there are other cursors: vertical cursors, horizontal cursors, horizontal & vertical cursors, marker cursors, and serial cursor. Horizontal cursors, horizontal & vertical cursors, marker cursors, and serial cursor can only be applied to analog waveforms. For an overview of the measured information, see page 27 in this operation guide.

**Observing Serial Bus Signals** 

This section describes the procedure to observe logic signals.

- For the procedure to observer analog signal waveforms, see page 21.
- For the procedure to observer logic signal, see page 29.

### Carry out the following steps before continuing with the rest of the procedure.

### • To observe a serial bus signal, apply the following CAN bus signal to the CH1 input terminal.

| Bit rate        | 500 kbps      |
|-----------------|---------------|
| Amplitude       | Approx. 3.4 V |
| Recessive level | High level    |

• For the procedure to connect a logic probe to the input port, see "Connecting the Probes" on page 19 in this operation guide.

## **Displaying Serial Bus Signals on the Screen**

The SB5000 is equipped with an auto setup feature for serial bus signals. As an example, the procedure for a CAN bus signal is explained here. You can also use auto setup for a FlexRay, LIN, UART, I<sup>2</sup>C, or SPI serial bus signal.

## **Initializing the Settings**

••• • Section 4.4, "Initializing Settings" in the user's manual

We will reset the settings that have been entered using the front panel keys to factory default values. This operation is not necessary if you are using the SB5000 for the first time after purchase. This initialization operation is useful when you want to redo the settings from scratch based on the input signal.

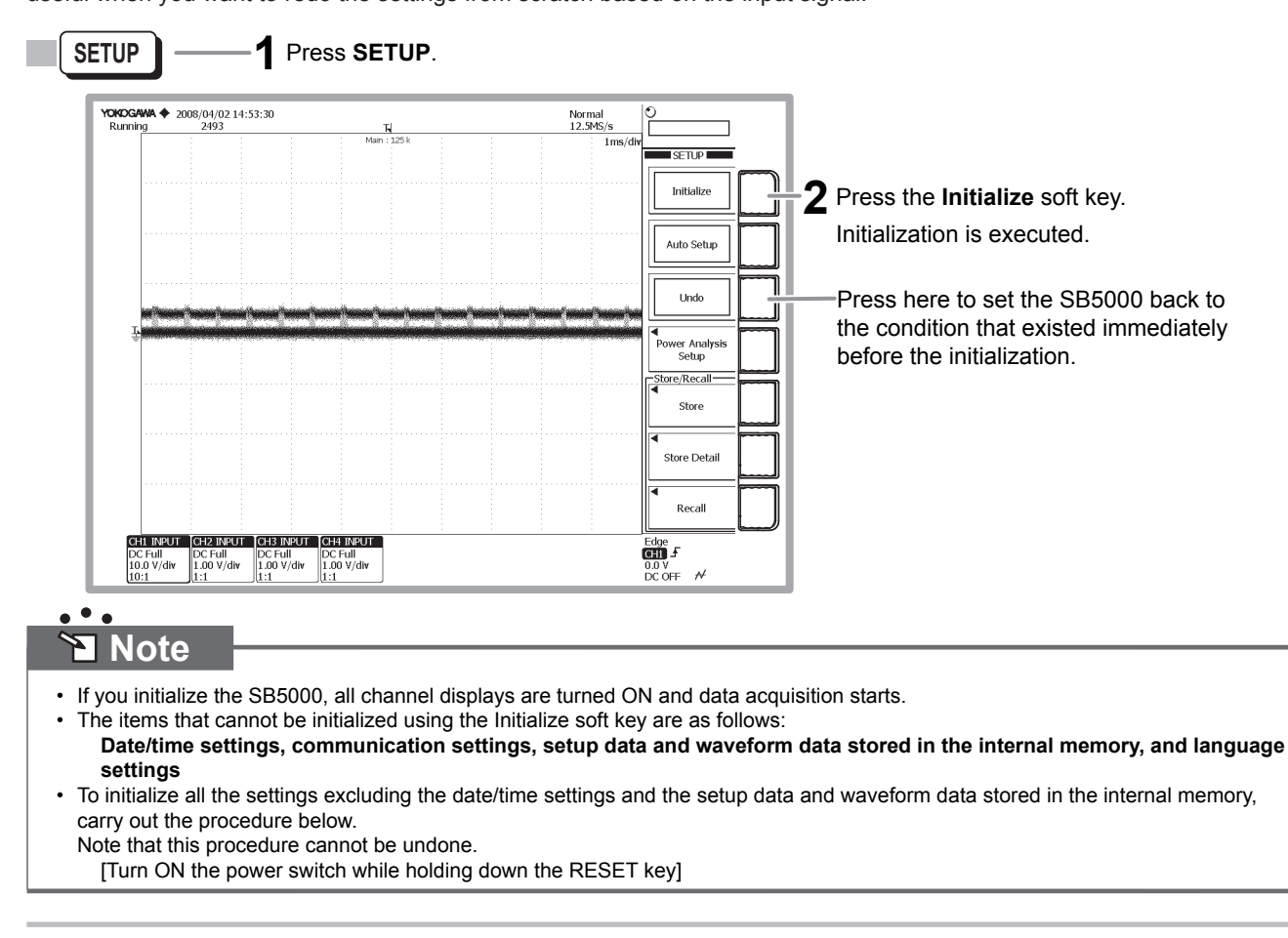

## Executing Auto Setup

••• Executing Serial Bus Signal Auto Setup" in the user's manual

This feature automatically sets trigger, analysis, search, and other conditions based on the serial bus signal that you select. The selectable serial bus signals are FlexRay, CAN, LIN, UART, I<sup>2</sup>C, and SPI.

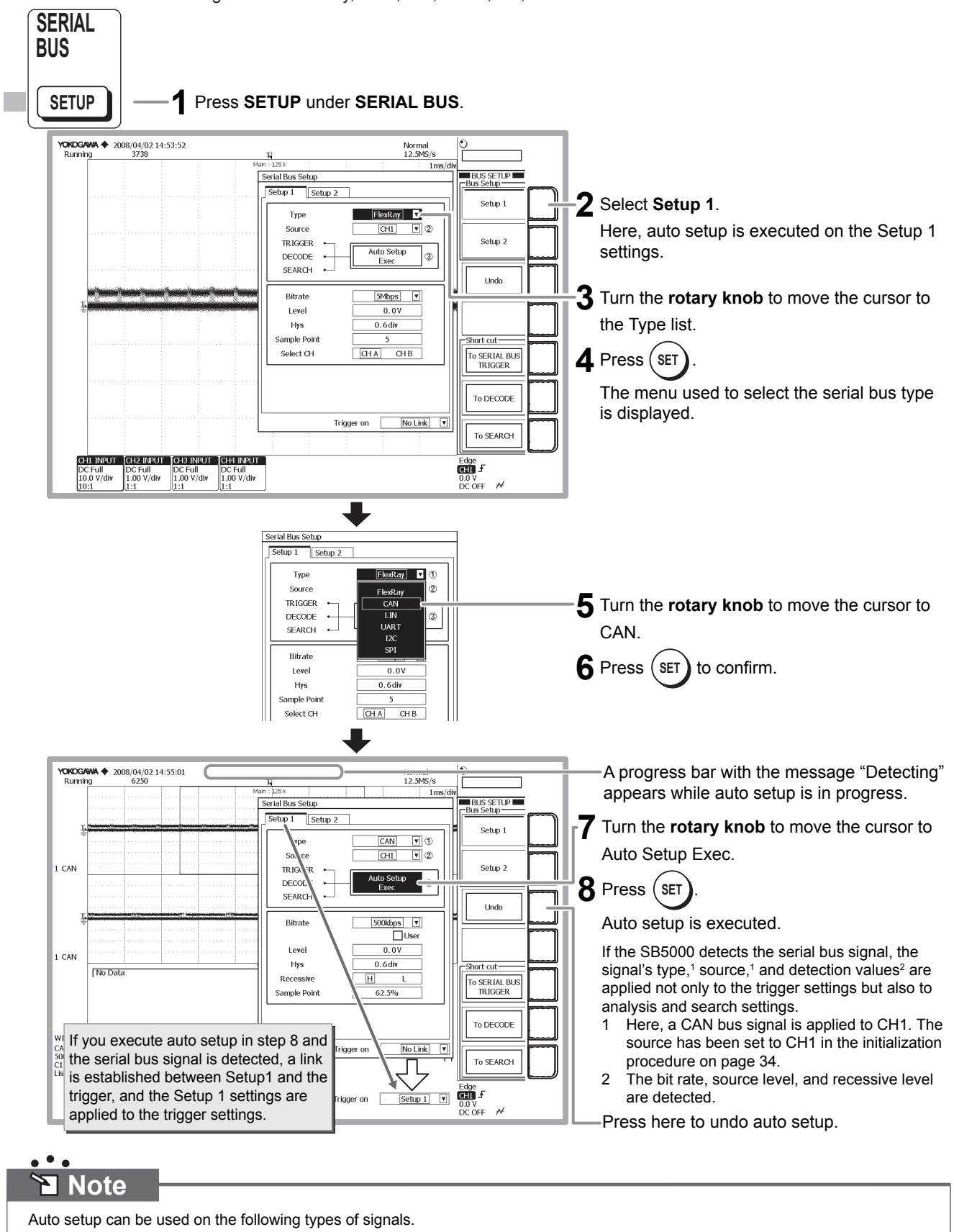

## **Performing Analysis**

This section describes the procedure to analyze the CAN bus signal that has been acquired using the auto setup feature.

## **Checking the Analysis Menu Settings**

••• • Section 5.1, "Executing Serial Bus Signal Auto Setup" in the user's manual

••• Elsection 11.9, "Analyzing a CAN Bus Signal" in the user's manual

After executing auto setup and acquiring the signal, proceed to the analysis menu. In the auto setup procedure described on page 35, we selected Setup 1 and executed auto setup. The Setup 1 settings are displayed in the analysis menu WINDOW 1.

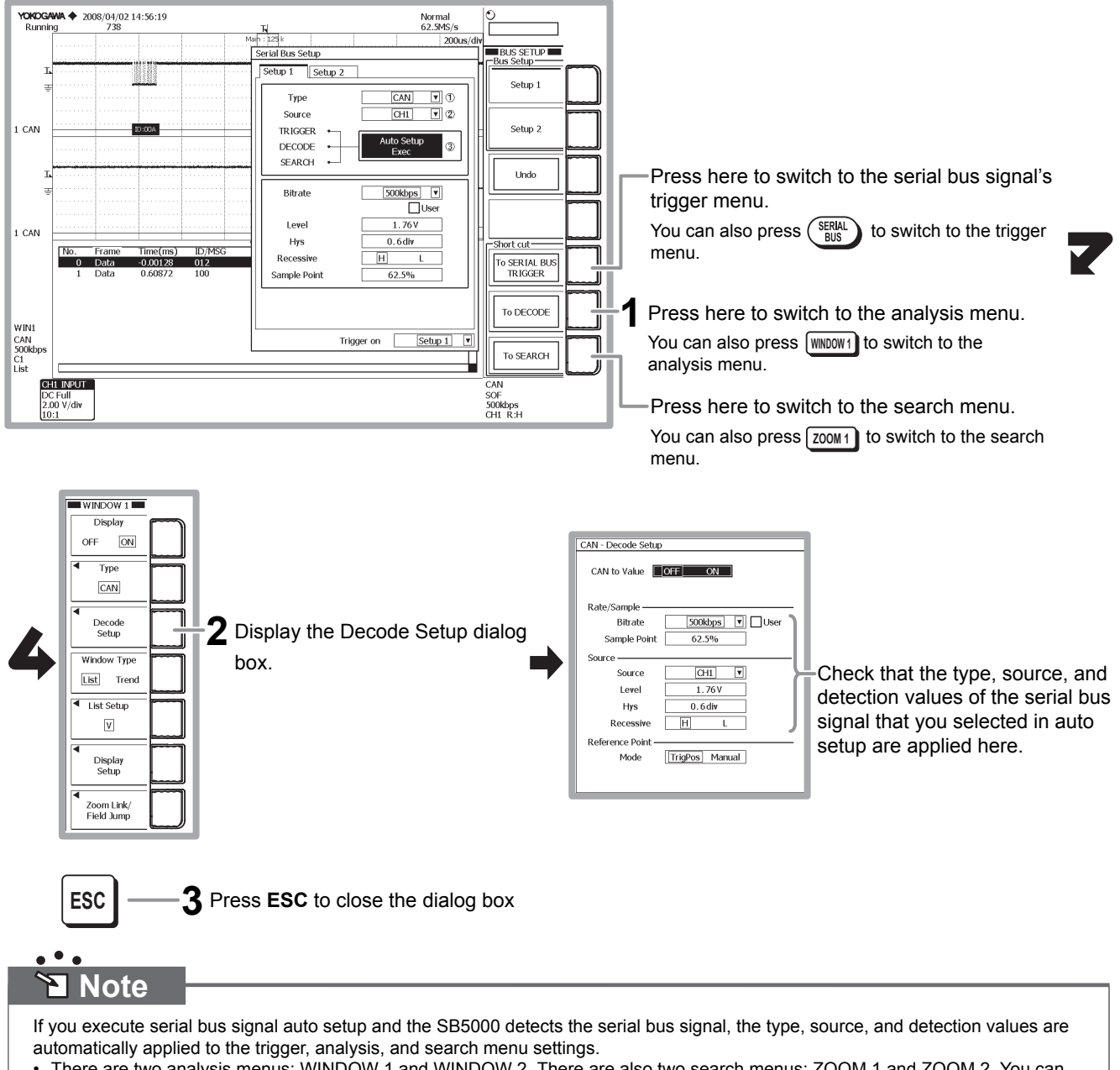

- There are two analysis menus: WINDOW 1 and WINDOW 2. There are also two search menus: ZOOM 1 and ZOOM 2. You can specify separate settings for each menu.
- If you select Setup 1 in the auto setup menu and execute auto setup, the trigger, source, and detection values are applied to the serial bus signal's trigger, WINDOW 1, and ZOOM 1 menus. Likewise, if you select Setup 2, the values are applied to the serial bus signal's trigger, WINDOW 2, and ZOOM 2 menus.

## Scrolling through the List of Analysis Results

••• • Section 11.7, "Selecting the Analysis Type and Displaying and Saving Analysis Results" in the user's manual

### **Stopping Signal Acquisition**

Stop signal acquisition so that you can easily see the changes in the screen as you scroll it.

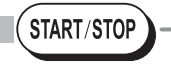

Press **START/STOP.** The START/STOP key turns off.

Signal acquisition and screen updating stop.

### Scrolling the List

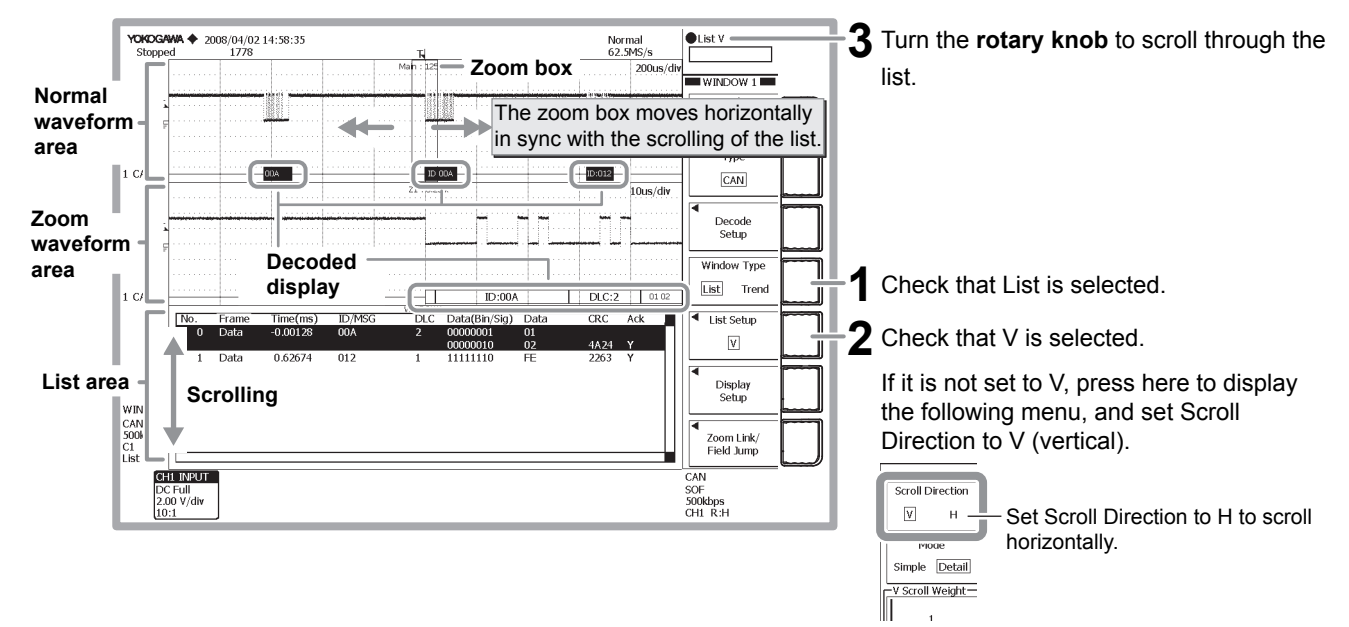

### When scrolling up the list

Turn the rotary counterclockwise to scroll up the list.

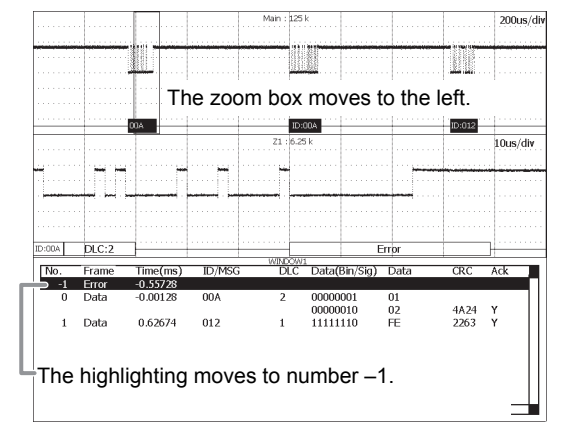

### When scrolling down the list

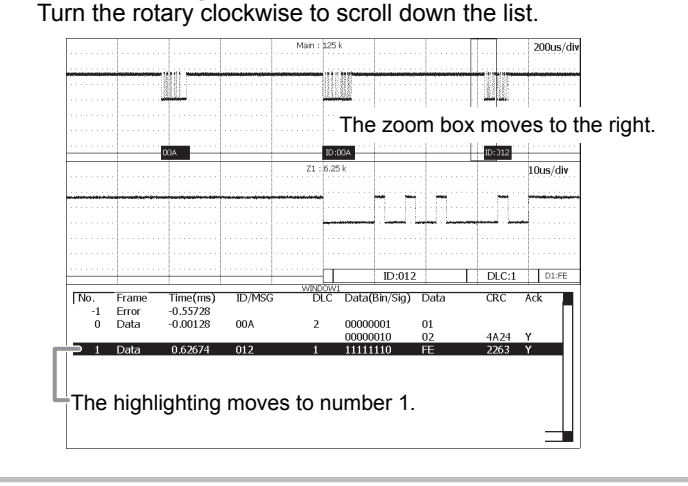

# Printing and Saving Waveforms

This section explains how to print the displayed waveform on the built-in printer (/B5 option) and save the waveform on a storage medium. Printing is also possible on a USB printer or a network printer (/C8 or /C10 option). You can also save data to a flash ATA card (PC card TYPE II) or compact flash (using the PC card TYPE II adapter) using

the built-in PC card interface. The data can also be saved to a network drive (/C8 or /C10 option).

## Printing the Screen Image on the Built-in Printer

••• • Section 13.2, "Printing Using the Built-in Printer (Optional)" in the user's manual

Waveforms displayed on the screen are printed as shown. The printer icon at the lower left of the screen blinks while the image is being printed.

Before printing, load the roll paper according to the procedure given in section 13.1, "Installing the Roll Paper into the Built-in Printer (Optional)" in the user's manual.

**PRINT** — **1** Press **PRINT**. Printing is executed.

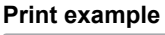

YOKOGAWA 

2008/03/24 18:34:51
Rupping 6755 H-Position Normal 25MS/s -1.30 div Ē 00M 1 Zoon 0FF ON Mair ON OFF Н v H-Pos/Z1&Z2 Lini ● -1. B0 div OFF ON Z2 : 2.51 50us/di Auto Scroll Setup Pattern#/Mark
O No match
OFF ON CH1 INPUT Edge DC Full 200mV/div 490mV DC OFF A

E Note

Pressing SHIFT followed by PRINT displays the PRINT menu. You can select the print destination (built-in printer, USB printer, or network printer (option)) and save destination. You do not have to set them here.

### PRINT menu

High Reso

Press the Copy to soft key to Built-in Printer display a selection menu.

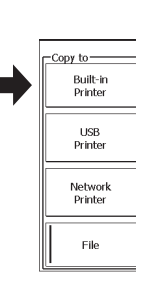

## Saving the Screen Image Data to a Storage Medium

• • • F Section 14.9, "Saving Screen Image Data" in the user's manual

The screen image data is saved to the storage medium. The media access icon at the lower left of the screen blinks while the image is being saved.

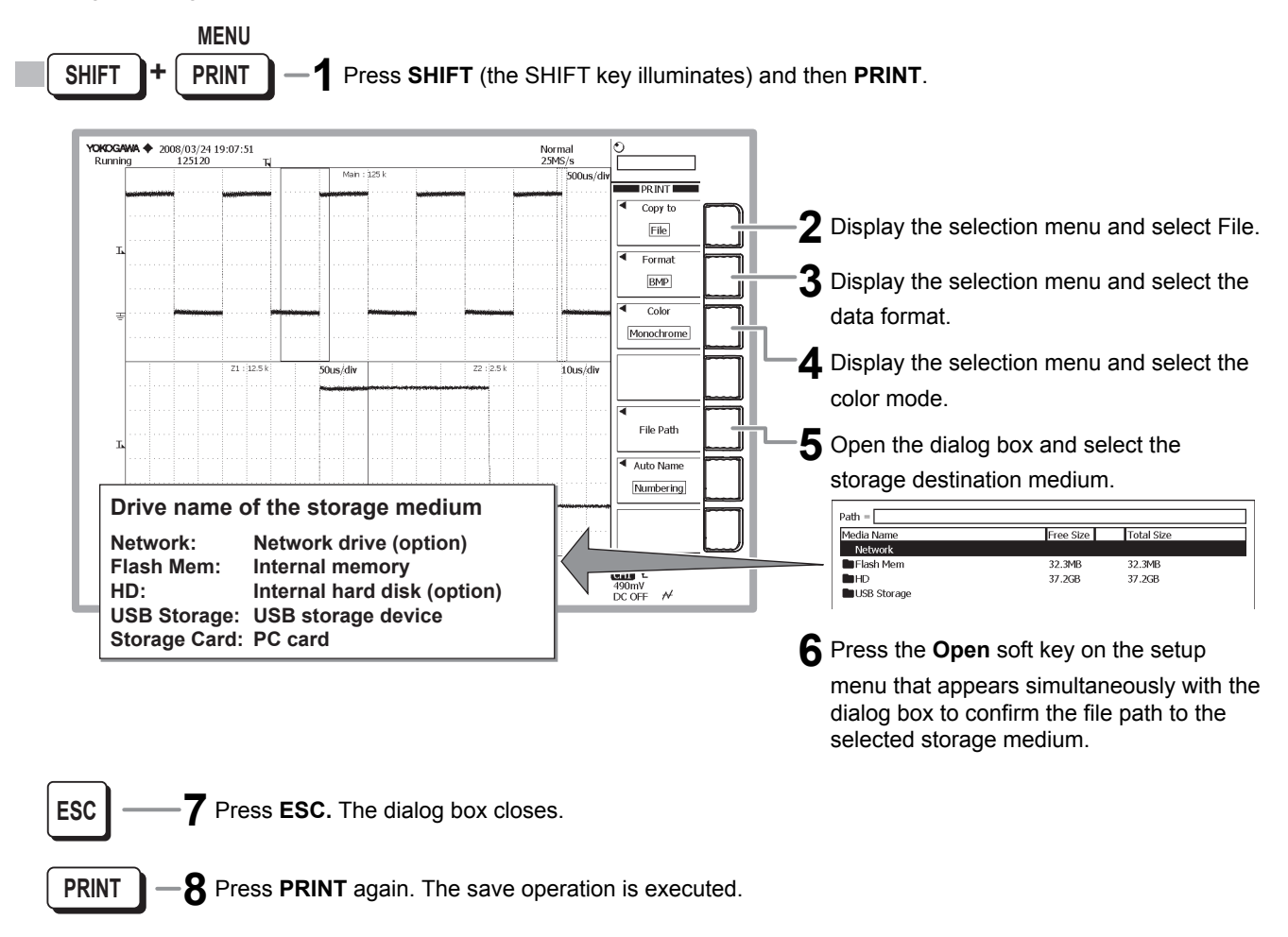

## Saving the Measurement Data to a Storage Medium

••• ESection 14.5, "Saving/Loading the Measurement Data" in the user's manual

The measurement data displayed on the screen is saved to a storage medium. When you execute the save operation, the setup data of the vertical axis, horizontal axis, and trigger of the saved waveform are also saved. The media access icon at the lower left of the screen blinks while the data is being saved.

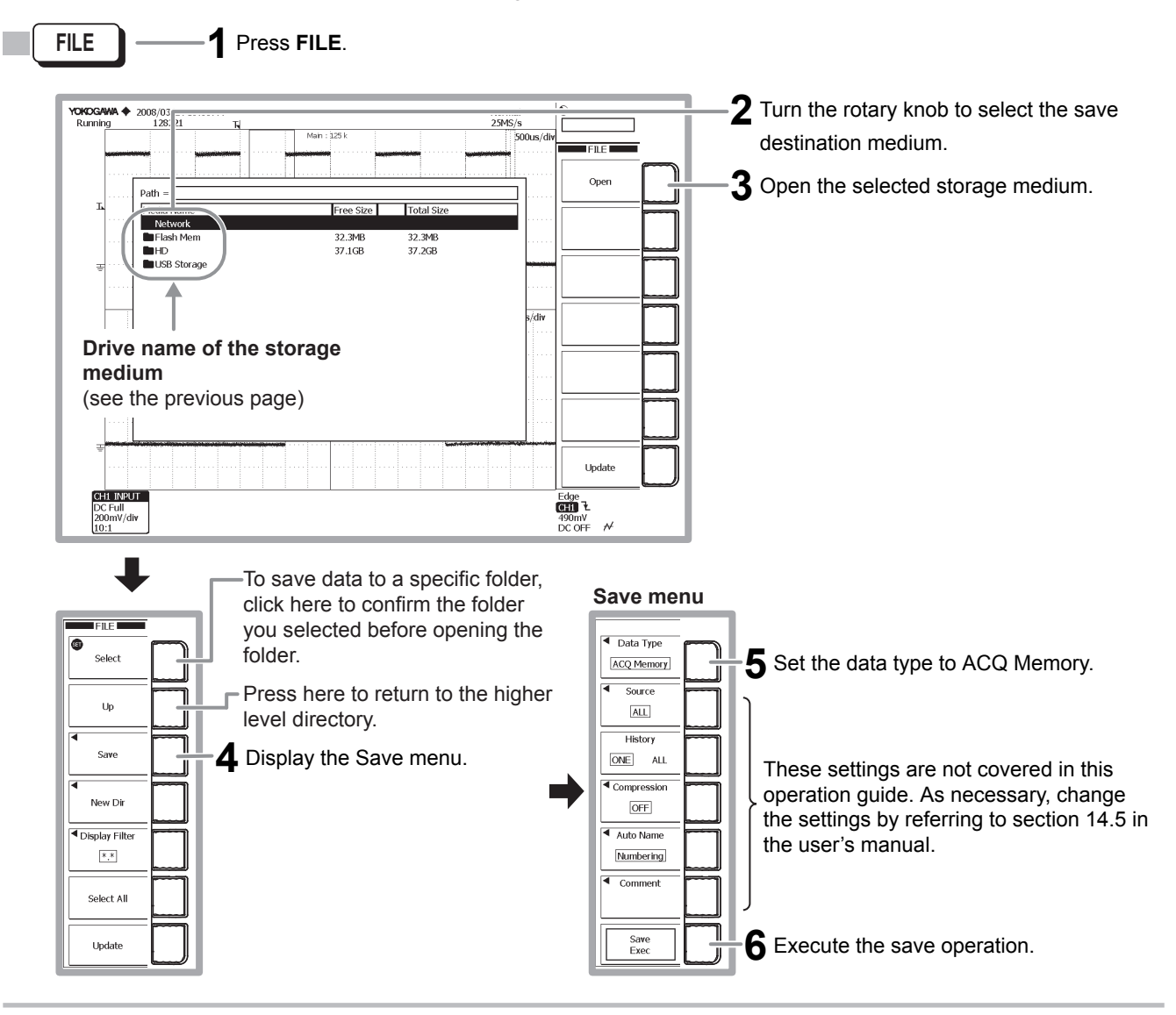